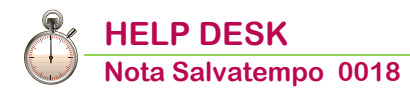

# Saldo IMU 2020

| Quando serve             | Per gestire il versamento del saldo IMU per l'anno 2020 in scadenza il<br>16 dicembre 2020. Il calcolo della seconda rata di acconto IMU deve essere<br>eseguito utilizzando le aliquote deliberate dai comuni per l'anno in corso                                                                                                    |
|--------------------------|----------------------------------------------------------------------------------------------------|
| Avvertenza               | <b>Aggiornamento Aliquote IMU</b><br>Per l'anno di imposta IMU 2020 con la Release 21.00.00 vengono distribuite<br>le aliquote di tutti i comuni italiani, garantendo la quasi totale copertura di<br>tutte le tipologie deliberate.                                                                                                    |
| La normativa             | Come noto, ai sensi dell'art.9, D.Lgs. n. 23/2011, il versamento dell'IMU va<br>effettuato in 2 rate:<br>- la I rata, a titolo di acconto, entro il 16/06 di ogni anno;<br>- la II rata, a titolo di saldo, entro il 16/12 di ogni anno.<br>Il calcolo dell'ammontare dell'imposta dovuta:<br>- in acconto, va effettuato: se il comune non ha deliberato in base alle<br>aliquote e detrazioni dei 12 mesi dell'anno precedente; se il comune ha già<br>deliberato con aliquote anno corrente;<br>- a saldo, va effettuato sulla base delle delibere comunali pubblicate sul sito<br>Internet del MEF entro il 28/10 di ciascun anno; in caso di mancata<br>pubblicazione nei termini vanno applicate le aliquote/detrazioni adottate per<br>l'anno precedente.<br>Conseguentemente, per determinare il saldo in scadenza il prossimo 16/12<br>è necessario:<br>- verificare la delibera comunale che, al 28/10/2020, risulta pubblicata sul<br>sito Internet <u>www.finanze.it</u> a questo link;<br>- calcolare il saldo dell'IMU dovuta per il 2020, a conguaglio con quanto<br>versato in acconto. |
| Novità                   | <b>Legge di Bilancio 2020</b><br>A decorrere dall'anno 2020, l'imposta unica comunale è abolita, ad eccezione<br>delle disposizioni relative alla tassa sui rifiuti (TARI); l'imposta municipale<br>propria (IMU) è disciplinata dalle disposizioni di cui ai commi da 739 a 783.<br>L'imposta si applica in tutti i comuni del territorio nazionale, ferma restando<br>per la regione Friuli Venezia Giulia e per le province autonome di Trento e di<br>Bolzano l'autonomia impositiva prevista dai rispettivi statuti. Continuano ad<br>applicarsi le norme di cui alla legge provinciale 30 dicembre 2014, n. 14,<br>relativa all'Imposta immobiliare semplice (IMIS) della provincia autonoma di<br>Trento, e alla legge provinciale 23 aprile 2014, n. 3, sull'imposta municipale<br>immobiliare (IMI) della provincia autonoma di Bolzano Vedi <b>NS0079 Saldo<br/>IMI-IMIS 2020</b> .                                                                                                    |
| Termini di<br>versamento | Entro il prossimo 16/12 deve essere versato il saldo IMU dovuto per il 2020.<br>È possibile utilizzare, il <b>Modello F24/Modello F24 semplificato</b> .                                                                                                    |

#### In questo documento:

- 1. Premessa
- 2. Emergenza COVID19 ed esenzione IMU per alcune attività produttive
- 3. Operazioni preliminari
- 4. Aggiornamento Aliquote IMU MANUALE
- 5. Aggiornamento Aliquote IMU AUTOMATICO
- 6. Base imponibile terreni/fabbricati iscritti in catasto
- 7. Calcolo IMU immobili locati a canone concordato
- 8. Calcolo IMU immobili in comodato d'uso a parenti di I° grado

- 9. Verifica immobili rurali strumentali
- 10. Verifica beni merce
- 11. Ricalcolo dati
- 12. Visualizzazione calcoli saldo IMU (acconto con aliquote IMU 2019)
- 13. Visualizzazione calcoli saldo IMU (acconto 50% IMU+TASI a/p)
- 14. Stampe dettaglio calcoli IMU a saldo
- **15. Abilitazione Delega F24**
- 16. Stampa Delega F24 unico versamento a saldo
- 17. Stampa Delega F24
- 18. Stampa Delega F24 semplificato
- 19. Stampa Delega F24 Comuni Accorpati
- 20. Stampa Delega F24 IMU da Modello 730
- 21. Tabulati di controllo e prospetti riassuntivi versamenti
- 22. Dove trovo tutte le Note Salvatempo?

Descrizioni, valori, conti utilizzati all'interno del documento sono esclusivamente a titolo esemplificativo; è cura dell'utente valutarne il corretto riferimento.

### 1. Premessa

Alcune immagini e alcuni esempi riportati nel presente documento si riferiscono al saldo IMU di anni precedenti ma solo valide anche per il saldo 2020.

Inizio documento

### 2. Emergenza COVID19 ed esenzione IMU per alcune attività produttive

### Attività turistico-ricettiva

Il **Decreto Rilancio** ha esonerato il settore turistico dal versamento della prima rata IMU 2020; tale vantaggio riguarda, prima di tutto, gli alberghi ma si estende anche ad altre tipologie di fabbricati impiegati nell'attività turistico-ricettiva; il successivo **Decreto Agosto** ha esteso l'esenzione anche della seconda rata IMU in scadenza il 16 dicembre.

In B.Point procedere come segue:

| Caller di march | Percorso                                                                 |
|-----------------|--------------------------------------------------------------------------|
| scella al menu  | FISCALE                                                                  |
| internu         | 29. Immobili $\rightarrow$ 01. Dichiarazioni $\rightarrow$ FA Fabbricati |

- selezionare il comune;
- premesso che in fase di acconto è già impostato per il periodo 01/01/2020 30/06/2020 nella sezione "Dati IMU/Variazioni IRPEF" si suggeriscono due soluzioni:
  - 1) selezionare il test di esenzione anche nel secondo periodo 01/07/2020 31/12/2020 eliminando il <sup>⊡</sup>flag da **Variazioni con obbligo di dichiarazione IMU;**

| QUADRO B - REDDITI DEI FABBRICATI                        |                                             |                                  |
|----------------------------------------------------------|---------------------------------------------|----------------------------------|
| Nr. < 5 > Ubicazione VIG                                 | D DI FASSA (TN) - VIA ANTEMOIA 5            |                                  |
| Dati Identificativi Dati Irpef Dati IMU/Variazioni IRPEF | Dati Integrativi Comproprietari Annotazioni |                                  |
| DATI IMU ED IRPEF ANNO 2020                              |                                             |                                  |
| 1 <sup>^</sup> PERIODO                                   | Variazione con obbligo dichiarazione IMU    | Data variazione 00/00            |
| Dal 01/01 Al 30/06 Mesi 6                                | % di possesso 100.00 Divorzio/Separazione   | 🗌 % di abitabilita' 0.00 Figli 🔩 |
| Can. concord. Test esen2 Esente                          | Test riduz. Comodato Caratteristica         | 3-V.rendita V Tipologia 002      |
| Test pertinenza Pertinenza fab. abitativo                | Quota statale % Commerciale 0,00            | Rendita valore 128,52 Altri Dati |
| 2 <sup>^</sup> PERIODO                                   | Variazione con obbligo dichiarazione IMU    | Data variazione 01/07            |
| Dal 01/07 Al 31/12 Mesi 6                                | % di possesso 100.00 Divorzio/Separazione   | 🗌 % di abitabilita' 0.00 Figli 🚨 |
| Can. concord. Test esente                                | Test riduz. Comodato Caratteristica         | 3-V.rendita V Tipologia 002      |
| Test pertinenza 🦳 Pertinenza fab. abitativo              | Quota statale % Commerciale 0.00            | Rendita valore 128,52 Altri Dati |

#### 2) impostare un unico periodo di esenzione.

| QUADRO B - REDDITI DEI FABBRICATI                  |                                     |                               |                     |                 |            |
|----------------------------------------------------|-------------------------------------|-------------------------------|---------------------|-----------------|------------|
| Nr. < 5 > Ubicazione                               | VIGO DI FASSA (TN) - VIA ANTEM      | IOIA 5                        |                     |                 |            |
| Dati Identificativi Dati Irpef Dati IMU/Variazioni | IRPEF Dati Integrativi Comproprieta | ari Annotazioni               |                     |                 |            |
| DATI IMU ED IRPEF ANNO 2020                        |                                     |                               |                     |                 |            |
| 1 <sup>^</sup> PERIODO                             | Variazione c                        | con obbligo dichiarazione IMU |                     | Data variazione | 00/00      |
| Dal 01/01 Al 31/12 Mesi                            | 12 % di possesso                    | 100.00 Divorzio/Separazione   | 🗌 % di abitabilita' | 0.00 Figl       | 5 <u>5</u> |
| Can. concord. Testeson Ese                         | nte 🗸 Test riduz. 🗌                 | Comodato Caratteristi         | ca 3-V.rendita ~    | Tipologia 002   |            |
| Test pertinenza 🗌 Pertinenza fab. ab               | itativo Quota statale               | % Commerciale 0               | .00 Rendita valore  | 128,52          | Altri Dati |

### Attività spettacoli cinematografici, teatri e sale per concerti

Il **Decreto Agosto** ha previsto l'esenzione della seconda rata IMU in scadenza il 16 dicembre anche agli immobili destinati a spettacoli cinematografici, teatri e sale per concerti e spettacoli. Anche il **Decreto Ristori bis** ha previsto la cancellazione del saldo IMU 2020 per le attività di cui all'allegato 2 del medesimo decreto. Sono le attività ricadenti nelle zone di rischio rossa e arancione.

In B.Point procedere come segue:

| Coolin di manà | Percorso                                                                 |
|----------------|--------------------------------------------------------------------------|
| scetta al menu | FISCALE                                                                  |
| interna        | 29. Immobili $\rightarrow$ 01. Dichiarazioni $\rightarrow$ FA Fabbricati |

- selezionare il comune;
- selezionare il test di esenzione nel secondo 01/07/2020 31/12/2020 eliminando il Variazioni con obbligo di dichiarazione IMU;

| QUADRO B - REDDITI DEI        | FABBRICATI                    |                                       |                                             |                                                              |                 |            |
|-------------------------------|-------------------------------|---------------------------------------|---------------------------------------------|--------------------------------------------------------------|-----------------|------------|
| Nr. < 5                       | > Ubicazione VIGO D           | I FASSA (TN) - VIA ANTEMOIA 5         |                                             |                                                              |                 |            |
| Dati Identificativi Dati Irpe | Dati IMU/Variazioni IRPEF Dat | ti Integrativi Comproprietari Annota  | azioni                                      |                                                              |                 |            |
| DATI IMU ED IRPEF ANN         | O 2020                        |                                       |                                             |                                                              |                 |            |
| 1 <sup>^</sup> PERIODO        |                               | Variazione con obbligo                | dichiarazione IMU                           |                                                              | Data variazione | 00/00      |
| Dal 01/01 Al                  | 30/06 Mesi 6                  | % di possesso 100.00                  | Divorzio/Separazione                        | 🗌 % di abitabilita'                                          | 0.00 Fig        | li S2      |
| Can. concord.                 | Test esenz. Calcolo           | ✓ Test riduz. 🗌 Como                  | dato Caratteristica                         | 3-V.rendita 🗸                                                | Tipologia 002 🌮 |            |
| Test pertinenza 🔲             | Pertinenza fab. abitativo     | Quota statale % C                     | ommerciale 0.00                             | Rendita valore                                               | 128,52          | Altri Dati |
| 2 <sup>^</sup> PERIODO        |                               | Variazione con obbligo                | dichiarazione IMU                           | ≫ ←                                                          | Data variazione | 01/07      |
| Dal 01/07 Al Can. concord.    | 31/12 Mesi 6<br>Testeeen      | % di possesso 100.00<br>V Test riduz. | Divorzio/Separazione<br>dato Caratteristica | <ul> <li>⊘ di abitabilita'</li> <li>3-V.rendita ∨</li> </ul> | 0.00 Fig        | li S       |
| Test pertinenza 🔲             | Pertinenza fab. abitativo     | Quota statale 📃 % C                   | ommerciale 0.00                             | Rendita valore                                               | 128,52          | Altri Dati |

Inizio documento

### 3. Operazioni preliminari

### Elenco Comuni Gestiti

|                | Percorso                                                                                                    |
|----------------|----------------------------------------------------------------------------------------------------|
| Scelta di menù | FISCALE<br>29. Immobili $\rightarrow$ 07. Stampe di utilità $\rightarrow$ 05. Elenchi comuni $\rightarrow$ Elenco Comuni<br>Gestiti IMU standard |

Viene eseguita una ricerca in tutto l'archivio immobili e creata una stampa con i soli comuni gestiti dall'utente. Nella stampa sono riportati i Comuni con le corrispondenti "**Aliquote anno corrente e Aliquote anno precedente**", alcune informazioni utili impostate sul Comune e i codici di raccordo previste dalla relativa delibera comunale (riquadro arancio).

| ZINCO COMDINI                                                                                                    |                                                                                                    | 1                                                                                                    |                                                                                              | ANNO                                                                                | PRECEDENTE                                                                                    |                                                              |                           |         | Al             | NINO CORRE | NTE         |        |             |
|----------------------------------------------------------------------------------------------------|----------------------------------------------------------------------------------------------------|----------------------------------------------------------------------------------------------------|----------------------------------------------------------------------------------------------|-------------------------------------------------------------------------------------|-----------------------------------------------------------------------------------------------|--------------------------------------------------------------|---------------------------|---------|----------------|------------|-------------|--------|-------------|
| IR.   COMUNE                                                                                                    |                                                                                                    | TIP                                                                                                    | ALIQ.                                                                                        | 8 IMP.                                                                              | DETRAZ.                                                                                       | DATA VAR.                                                    | OPERAT                    | ALIQ.   | ¦% IM₽.        | DETRAZ.    | +<br>  DATA | VAR.   | +<br> OPERA |
| 1 ABBIATE                                                                                                    | GRASSO                                                                                                    | 001F                                                                                                    | 4,00                                                                                         | 100,00                                                                              | 200,000                                                                                       | 09/01/2013                                                   | a1                        | 4,00    | 100,00         | 200,000    | 109/01      | 1/2013 | a1          |
| 20081 -                                                                                                    | ( MI )                                                                                                    | [002F]                                                                                                    | 10,60                                                                                        | 100,00                                                                              | 0,000                                                                                         | 09/01/2013                                                   | a1                        | 10,60   | 100,00         | 0,000      | 09/01       | 1/2013 | a1          |
| C.C. Ve                                                                                                    | rsam. diretto: 88652151                                                                                                    | 003F                                                                                                    | 10,60                                                                                        | 100,00                                                                              | 0,000                                                                                         | 09/01/2013                                                   | al                        | 10,60   | 100,00         | 0,000      | 09/01       | 1/2013 | al          |
| 1                                                                                                    |                                                                                                    | 004F                                                                                                    | 10,60                                                                                        | 100,00                                                                              | 0,000                                                                                         | 09/01/2013                                                   | al                        | 10,60   | 100,00         | 0,000      | 09/01       | 1/2013 | a1          |
| 1                                                                                                    |                                                                                                    | 005F                                                                                                    | 10,60                                                                                        | 100,00                                                                              | 0,000                                                                                         | 09/01/2013                                                   | al                        | 10,60   | 100,00         | 0,000      | 09/01       | 1/2013 | a1          |
| 1                                                                                                    |                                                                                                    | 006F                                                                                                    | 2,00                                                                                         | 100,00                                                                              | 0,000                                                                                         | 09/01/2013                                                   | al                        | 2,00    | 100,00         | 0,000      | 09/01       | 1/2013 | a1          |
| 1                                                                                                    |                                                                                                    | 001T                                                                                                    | 10,60                                                                                        | 100,00                                                                              | 0,000                                                                                         | 09/01/2013                                                   | a1                        | 10,60   | 100,00         | 0,000      | 09/01       | 1/2013 | a1          |
| 1                                                                                                    |                                                                                                    | 002T                                                                                                    | 10,60                                                                                        | 100,00                                                                              | 0,000                                                                                         | 09/01/2013                                                   | a1                        | 10,60   | 100,00         | 0,000      | 09/01       | 1/2013 | a1          |
| Limite v<br> E'stata<br> <br> Codici R                                                                                                    | ers. 2,066 Detrazion<br>selezionata l'opzione pe<br>ACCORDO TIPOLOGIE delibe:                                                                                                    | e abita<br>r il ri<br>rati da                                                                                | z. pri<br>mborso<br>1 com                                                                    | incipale<br>del cr<br>me di A                                                       | per la pe:<br>edito<br>BBIATEGRAS:                                                            | rtinenza S J<br>SO                                           | Aliquota                  | a abita | z. prin        | cipale per | la pe       | ertine | nza ¦       |
| Limite v<br> E'stata<br> <br> Codici R                                                                                                    | ers. 2,066 Detrazion<br>selezionata l'opzione pe<br>ACCORDO TIPOLOGIE delibe                                                                                                    | e abita<br>r il ri<br>rati da                                                                                | z. pri<br>mborso<br>l com                                                                    | incipale<br>5 del cr<br>1ne di A                                                    | per la pe:<br>edito<br>BBIATEGRAS:                                                            | rtinenza S i<br>SO                                           | Aliquota                  | a abita | z. prin        | cipale per | la p        | ertine | nza ŝ       |
| Limite v<br>E'stata<br>Codici R                                                                                                    | ers. 2,066 Detrazion<br>selezionata l'opzione pe<br>ACCORDO TIPOLOGIE delibe<br>  DESCRIZIONE                                                                                                    | e abita<br>r il ri<br>rati da                                                                                | z. pri<br>mborso<br>l com                                                                    | incipale<br>del cr<br>me di A                                                       | per la pe:<br>edito<br>BBIATEGRAS:                                                            | rtinenza S i<br>SO                                           | Aliquota                  | a abita | z. prin        | cipale per | la p        | ertine | nza (       |
| Limite v<br>E'stata<br>Codici R<br>CODICE<br>01000                                                                                                    | ers. 2,066 Detrazion<br>selezionata l'opzione per<br>ACCORDO TIROLOGIE delibe<br>  DESCRIZIONE<br>  Aliquota ordinaria                                                                                                    | e abita<br>r il ri<br>rati da                                                                                | z. pri<br>mborso<br>l com                                                                    | incipale<br>o del cr<br>une di A                                                    | per la pe:<br>edito<br>BBLATECRAS:                                                            | rtinenza S i<br>SO                                           | Aliquota                  | a abita | z. prin        | cipale per | la p        | ertine | nza \$      |
| Limite v<br>E'stata<br> <br>Codici R<br> <br>CODICE<br>  01000<br>  02000                                                                                         | ers. 2,066 Detrazion<br>selezionata l'opzione pe<br>ACCORDO TIPOLOGIE delibe<br>  DESCRIZIONE<br>  Aliquota ordinaria<br>  Abitazione principal<br>  Abitazione minima                                                                                                    | e abita<br>r il ri<br>rati da<br>e                                                                           | z. pri<br>mborso<br>l com                                                                    | incipale<br>o del cr<br>une di A                                                    | per la per<br>edito<br>BBIATEGRASS                                                            | rtinenza S i<br>SO                                           | Aliquota                  | a abita | z. prin        | cipale per | : la p      | ertine | nza (       |
| Limite v<br> E'stata<br> Codici R<br>  CODICE<br>  01000<br>  02000<br>  02001                                                                                    | ers. 2,066 Detrazion<br>selezionata l'opzione pe<br>ACCORDO TIPOLOGIE delibe<br>  DESCRIZIONE<br>  Aliquota ordinaria<br>  Abitazione principal<br>  Abitazione di anzian<br>  Abitazione di anzian                                                                                                    | e abita<br>r il ri<br>rati da<br>e<br>i e dis                                                                | z. pri<br>mborso<br>l com<br>abili                                                           | incipale<br>o del cr<br>me di A<br>in casa                                          | per la pe:<br>edito<br>BBIATECRAS:<br>di riposo                                               | so                                                           | Aliquota                  | a abita | z. prin        | cipale per | : la p      | ertine | nza (       |
| Limite v<br> E'stata<br> Codici R<br>  01000<br>  02000<br>  02001<br>  02005                                                                                     | ers. 2,066 Detrazion<br>selezionata l'opzione pe<br>ACCORDO TIPOLOGIE delibe<br>  DESCRIZIONE<br>  Aliquota ordinaria<br>  Abitazione principal<br>  Abitazione di anzian<br>  Abitazione di anzian<br>  Abitazioni in uso da                                                                                                    | e abita<br>r il ri<br>rati da<br>e<br>i e dis<br>IACP,                                                       | z. pri<br>mborso<br>l com<br>abili<br>IPAB o<br>lipri                                        | incipale<br>del cr<br>me di A<br>in casa<br>daltro                                  | per la pe:<br>edito<br>BBIATEGRAS:<br>di riposo<br>ente terri:                                | rtinenza S ;<br>SO<br>toriale                                | Aliquota                  | a abita | z. prin        | cipale per | : la p      | ertine | nza ŝ       |
| Limite v<br>E'stata<br>Codici R<br>00000<br>02000<br>02001<br>02005<br>03000<br>03000                                                                             | ers. 2,066 Detrazion<br>selezionata l'opzione pe<br>ACCORDO TIROLOGIE delibe<br>  DESCRIZIONE<br>  Aliquota ordinaria<br>  Abitazione principal<br>  Abitazione di anzian<br>  Abitazioni in uso da<br>  Immobili dati in uso<br>  In uso a paranti uso                                                                                                    | e abita<br>r il ri<br>rati da<br>e<br>i e dis<br>IACP,<br>a fami<br>linco r                                  | z. pri<br>mborso<br>l com<br>abili<br>IPAB o<br>liari                                        | incipale<br>o del cr<br>une di A<br>in casa<br>o altro                              | per la pe:<br>edito<br>BBIATEGRAS:<br>di riposo<br>ente terri<br>1 grada ag                   | so<br>toriale                                                | Aliquota                  | a abita | z. prin        | cipale per | : la p      | ertine | nza ŝ       |
| Limite v<br>E'stata<br> Codici R<br>  01000<br>  02000<br>  02001<br>  02005<br>  03000<br>  03039<br>  04000                                                     | ers. 2,066 Detrazion<br>selezionata l'opzione pe<br>ACCORDO TIPOLOGIE delibe<br>  DESCRIZIONE<br>  Abitazione principal-<br>  Abitazione di anzian<br>  Abitazione di anzian<br>  Abitazioni in uso da<br>  Immobili dati in uso<br>  In uso a parenti in ;<br>  Dertinenze dell'immob                                                                                                    | e abita<br>r il ri<br>rati da<br>e<br>i e dis<br>IACP,<br>a fami<br>linea r<br>bile pr                       | z. pri<br>mborso<br>l com<br>abili<br>IPAB o<br>liari<br>etta f                              | incipale<br>o del cr<br>ne di A<br>in casa<br>o altro<br>fino al                    | per la pe:<br>edito<br>BBIATEGRAS:<br>di riposo<br>ente terri:<br>1 grado ese                 | rtinenza S ;<br>SO<br>toriale<br>cluse A1,A8,                | Aliquota                  | a abita | z. prin        | cipale per | : la p      | ərtine | nza ŝ       |
| Limite v<br>E'stata<br> <br>CODICE<br>  01000<br>  02000<br>  02001<br>  02005<br>  03000<br>  03039<br>  04000<br>  04335                                        | ers. 2,066 Detrazion<br>selezionata l'opzione pe<br>ACCORDO TIPOLOGIE delibe<br>  DESCRIZIONE<br>  Aliquota ordinaria<br>  Abitazione principal<br>  Abitazione di anzian<br>  Abitazione di anzian<br>  Abitazione di anzian<br>  Abitazione di anzian<br>  Dirubili dati in uso da<br>  Inmobili dati in uso<br>  In uso a parenti in .<br>  Pertinenze dell'imud<br>  Pertinenze di abitaz | e abita<br>r il ri<br>rati da<br>e<br>i e dis<br>IACP,<br>a fami<br>linea r<br>bile pr<br>ioni in            | z. pri<br>mborso<br>l com<br>abili<br>IPAB o<br>liari<br>etta f<br>incipa                    | incipale<br>o del cr<br>me di A<br>in casa<br>o altro<br>fino al<br>ale<br>a parent | per la per<br>edito<br>BBIATEGRASS<br>di riposo<br>ente territ<br>1 grado ese<br>i di 1 grado | rtinenza S ;<br>SO<br>toriale<br>cluse A1,A8,<br>do in linea | ,A9<br>retta,             | esclus  | z. prind       | cipale per | : la p      | ertine | nza ŝ       |
| Limite v<br>E'stata<br> <br>Codici R<br> <br>CODICE<br>  01000<br>  02000<br>  02000<br>  02001<br>  02005<br>  03000<br>  03039<br>  04000<br>  04335<br>  05000 | ers. 2,066 Detrazion<br>selezionata l'opzione pe<br>ACCORDO TIPOLOGIE delibe<br>  DESCRIZIONE<br>  Aliquota ordinaria<br>  Abitazione di anzian<br>  Abitazione di anzian<br>  Abitazione di anzian<br>  Imuobili dati in uso<br>  In uso a pazenti in .<br>  Pertinenze dell'imuo<br>  Pertinenze di abitaz<br>  Imuobili locati                                                             | e abita<br>r il ri<br>rati da<br>e<br>i e dis<br>IACP,<br>a fami<br>linea r<br>bile pr<br>ioni in            | z. pri<br>mborso<br>l com<br>abili<br>IPAB o<br>liari<br>etta f<br>incipa<br>a uso a         | incipale<br>o del cr<br>incasa<br>o altro<br>fino al<br>ale<br>a parent             | per la pe:<br>edito<br>BBIANDCRASS<br>di riposo<br>ente terri<br>1 grado eso<br>i di 1 grad   | toriale<br>cluse A1,A8,<br>do in linea                       | Aliquota<br>,A9<br>retta, | esclus  | z. prind       | s e A9     | la p        | ərtinə | nza ŝ       |
| Limite v<br>E'stata<br>  Codici R<br>  0000<br>  02000<br>  02000<br>  02000<br>  02000<br>  03000<br>  03039<br>  04000<br>  04335<br>  05000<br>  05257         | ers. 2,066 Detrazion<br>selezionata l'opzione pe<br>ACCORDO TIPOLOGIE delibe<br>  DESCRIZIONE<br>  Aliquota ordinaria<br>  Abitazione principal<br>  Abitazione di anzian<br>  Abitazione di anzian<br>  Abitazioni in uso da<br>  Inmobili dati in uso<br>  In uso a parenti in<br>  Pertinenze dell'inmol<br>  Pertinenze dell'inmol<br>  Pertinenze di abitaz<br>  Immobili locati a ca    | e abita<br>r il ri<br>rati da<br>e<br>i e dis<br>IACP,<br>a fami<br>linea r<br>bile pr<br>ioni in<br>none co | z. pri<br>mborso<br>l com<br>abili<br>IPAB o<br>liari<br>etta f<br>incipa<br>uso a<br>ncorda | incipale<br>o del cr<br>incasa<br>o altro<br>fino al<br>ale<br>a parent<br>ato di c | per la pe:<br>edito<br>BBIATECRAS:<br>di riposo<br>ente territ<br>1 grado esu<br>i di 1 grad  | toriale<br>cluse A1,A8,<br>do in linea<br>gge 9 dicem        | ,A9<br>retta,<br>bre 1990 | esclus  | e Al, A/<br>31 | cipale per | la p        | ərtinə | nza ŝ       |

### **Tabulato Generale ASCII**

| Percorso                                                                                   |
|--------------------------------------------------------------------------------------------|
| FISCALE                                                                                    |
| 29. Immobili $\rightarrow$ 07. Stampe di utilità $\rightarrow$ 07. Tabulato Generale ASCII |

Da questa scelta è possibile ottenere un file che riporta le informazioni relative agli immobili. Oltre a richiedere un tabulato di tipo Sintetico o Dettagliato, è possibile selezionare il formato scegliendo tra:

- CSV
- ODT (Open Office)

Scelta di menù

XLS (Microsoft Excel)

| Tipo Archivio       |             |       |                                 |  |
|---------------------|-------------|-------|---------------------------------|--|
| Archivio in linea   | 🔘 Tutti     |       |                                 |  |
| Formato file        |             |       |                                 |  |
| 🔘 Csv (comma separa | ted values) | Excel | Ods (Open document speradsheet) |  |
| Tipo Tabulato       |             |       |                                 |  |
| Sintetico           | Oettagliato |       |                                 |  |
|                     |             |       |                                 |  |
|                     |             |       |                                 |  |

In Excel, utilizzando i "Filtri", è possibile selezionare i dati anche per singola colonna. Per esempio: selezionare i dati solo per un determinato comune, solo per tipo versamento o solo per visualizzare le dichiarazioni che hanno il primo acconto stampato, etc.

| C.n     | 1. 7                         | • (° • ) =             |                |                     |         |          |                             | 1                      | 105527-22_11_201   | 2-10.06.23    | 2ads - Micro | oft Excel      |            |               |           |           |         |                      | -                        |         | _          |                            |           | - *      |
|---------|------------------------------|------------------------|----------------|---------------------|---------|----------|-----------------------------|------------------------|--------------------|---------------|--------------|----------------|------------|---------------|-----------|-----------|---------|----------------------|--------------------------|---------|------------|----------------------------|-----------|----------|
| 9       | Home                         | Inseriso               | i Layo         | at di pagina        | Formule | Dati     | Revisione                   | Visualizza             |                    |               |              |                |            |               |           |           |         |                      |                          |         |            |                            | 6         | ) - 0    |
| Incolla | 👗 Tagli<br>Ga Copi<br>🍠 Copi | ia<br>ia<br>ia formato | Calibri<br>G C | •   11<br>§ •   🖽 • | • A *   | = =      | <mark>- 》</mark> ·<br>王 述 述 | Testo a capo           | Testo<br>🛒 - % 000 | •<br>•.0 +.00 | Formattazi   | one Formatt    | ta S       | tili<br>Ila * | Inserisci | Elimina P | ormato  | Σ So<br>Riv<br>(2 Ca | mma i<br>empim<br>ncella | ento ~  | a - 10 0 1 | rdina<br>Trova<br>filtra * | t<br>la * |          |
|         | Appunti                      | G                      |                | Carattere           |         |          | Allineatt                   | iento 🕞                | Numeri             |               |              | Stilli         |            |               |           | Celle     |         |                      |                          | M       | 16 00      | Ordina dalla               | A alla Z  |          |
|         | J                            | 1                      | • (            | , j                 | COMUNE  | IMMOBI   | LE                          |                        |                    |               |              |                |            |               | _         |           |         |                      |                          |         | Z1         | Ordina dalla               | Z alla A  |          |
|         | AB                           |                        | С              |                     |         | )        | E                           | F                      | (                  | 3             | HI           | JK             | L          | M             | N O       | P         | 9       | R                    | S                        | T       | L IT       | Ordinament                 | nertor    | alizzato |
| 1 CO    | DICE PF/P                    | COGNOME/               | RAG SOCIAL     | E ()                | NOME    | 00       | DICE FISCALE                | INDIFIZZO E NUMERO CIM | COMUNE DI          | RESIDENZA     | CAP PRO      | COMUNE N.F.AS  | BE N. TEFI | E T.VEF.T     | FIC ST.W  | IC MOIN   | PIACCI  | MP.MCC.0             | ST.2A                    | C2AC IN |            | Quantamenta                | person    |          |
| 2 A5"   | PG                           | AMITEL SEA             |                |                     | _       | 0        | -                           | VLA                    | SO NAPI            |               | 80127 NA     | NCEA COOD      | 00000      | 8 1           | 51        | 22        | -       |                      | NO                       | N       | Ve         | Eiltro                     |           | -        |
| 4 EN    | PG                           | ENE                    |                |                     |         | â        |                             | VIA                    | MON                |               | 0002 FM      | MONTERI 00000  | 00000      | 8 2           | NO        | N         |         |                      | NO                       | N       | 100        | Canzalla                   |           |          |
| 5 EN    | PG                           | Ente                   |                |                     |         | 8        |                             | VIA                    | SALE               |               | 8410C SA     | BENEVEN 00001  | 00000      | B 2           | NO        | N         | 296.00  | 148.37               | NO                       | N       | 100        | Contrast en                | _         |          |
| 6 EN    | PG                           | Ente                   |                |                     |         | 8        |                             | VIA                    | SALE               |               | 8410C SA     | NAPOLI 00001   | 00000      | B 2           | NO        | N         | 495.00  | 243.16               | NO                       | N       | 15         | Riapplica                  |           |          |
| 7 EN    | PG                           | Ente                   |                |                     |         | 8        |                             | VIA                    | SALE               |               | 8410C SA     | ROMA 00001     | 00000      | R 2           | NO        | N 2       | 7774,00 | 13887,22             | ND                       | N       | 1          | 195                        |           |          |
| 8 100   | PG                           | Gest                   |                |                     |         | 0        |                             | siar                   | BENE               |               | 82100 BN     | ANCONA 00001   | 00000      | R 1           | SI        | N         | 602,00  |                      | ND                       | N       |            | ND                         | N         | 603,00   |
| 9 IST   | PG                           | ISTIT                  |                |                     | )       | 0        |                             | PIA                    | CITT.              |               | 0601) PG     | APECCHI 00000  | 00000      | R 2           | : NO      | 04        |         |                      | ND                       | N       |            | NO                         | N         |          |
| 0 151   | PG                           | ISTIT                  |                |                     | 3       | 0        |                             | PIA                    | CITT.              |               | 06012 PG     | AREZZO 00000   | 00000      | R 2           | : NO      | 11        |         |                      | NO                       | N       |            | NO                         | 04        |          |
| 1 151   | PG                           | ISTIT                  |                |                     | )       | 0        |                             | PIA                    | CITT.              |               | 06012 PG     | CITERNA 00020  | 00000      | R 2           | : 51      | N         |         |                      | ND                       | N       |            | NO                         | N         |          |
| 2 151   | PG                           | ISTIT                  |                |                     | )       | 0        |                             | PIA                    | CITT.              |               | 06012 PG     | CITTA'DI 00122 | 00000      | R 2           | : \$1     | N         |         |                      | ND                       | N       |            | NO                         | N         |          |
| 3 151   | PG                           | ISTIT                  |                |                     | )       | 0        |                             | PIA                    | CITT.              |               | 06012 PG     | CORTON/ 00000  | 00000      | R 2           | N0        | N         |         |                      | NO                       | N       |            | NO                         | N         |          |
| 4 IST   | PG                           | ISTIT                  |                |                     | )       | ¢.       |                             | PIA                    | CITT.              |               | 06012 PG     | UMBERTI 00014  | 00000      | R 2           | SI SI     | N         |         |                      | NO                       | N       |            | NO                         | N         |          |
| 5 IST   | PG                           | ISTIT                  |                |                     | 1       | 0        |                             | PIA                    | CITT.              |               | 06012 PG     | MERICATI 00000 | 00000      | R 2           | NO        | N         |         |                      | ND                       | N       |            | NO                         | N         |          |
| 6 IST   | PG                           | ISTI                   |                |                     | 1       | 0        |                             | PIA                    | CITT.              |               | 06011 PG     | MONTER 00000   | 00000      | R 2           | N0        | N         |         |                      | ND                       | N       |            | NO                         | N         |          |
| 17 151  | PG                           | ISTIT                  |                |                     | 3       | 0        |                             | PIA                    | CITT.              |               | 06012 PG     | MONTES 00024   | 00000      | R 2           | : 51      | N         |         |                      | NO                       | N       |            | NO                         | N         |          |
| A 161   | PG                           | ISTIN                  |                |                     | 1       | <i>a</i> |                             | PIA                    | CITT               |               | AGM PG       | MONTON MORE    | 00000      | R 9           | 10        | 14        |         |                      | AID.                     | 5.4     |            | 210                        | 53        |          |

Per stampare la leggenda delle intestazioni delle colonne utilizzare il pulsante <sup>Stampa Legenda</sup>

Percorso

Utilizzo crediti in compensazione

Scelta di menù

FISCALE 29. Immobili  $\rightarrow$  13. Tabelle  $\rightarrow$  09. Studio

Per una corretta gestione del credito, che scaturisce nei calcoli dell'IMU è necessario impostare nel campo **<Utilizzo Crediti (Compensazione Debiti con eventuali Crediti)>** una delle opzioni disponibili a seconda del comportamento che si vuole ottenere dalla procedura.

| Gestione completa dati immobili IRPEF/IRPEG                                                                                                    | s                                                                                                    |  |  |  |  |  |  |  |
|----------------------------------------------------------------------------------------------------|----------------------------------------------------------------------------------------------------|--|--|--|--|--|--|--|
| Controllo congruita` dati immobili e visualizzazione in tempo reale                                                                                                    |                                                                                                    |  |  |  |  |  |  |  |
| Controllo data di elaborazione                                                                                                    |                                                                                                    |  |  |  |  |  |  |  |
| Gestione esiti di Stampa                                                                                                    | N                                                                                                    |  |  |  |  |  |  |  |
| Utilizzo Crediti (Compensazione Debiti con eventuali Crediti)                                                                                                    |                                                                                                    |  |  |  |  |  |  |  |
| Variazione aliquote consentita ad altri operatori<br>Visualizzazione automatica annotazioni sul comune<br>Visualizzazione HELP immobili dall'ultimo versato<br>Firma Dichiarazione IMU | <ul> <li>0 - Nessuna compensazione.</li> <li>1 - Compensazione debiti con crediti per gli immobili<br/>aventi la stessa natura.</li> <li>2 - Compensazione debiti con crediti per gli immobili<br/>di stessa natura e successivamente con gli altri.</li> </ul> |  |  |  |  |  |  |  |
|                                                                                                    |                                                                                                    |  |  |  |  |  |  |  |

Scelta di menùFISCALE29. Immobili 
$$\rightarrow$$
 13. Tabelle  $\rightarrow$  07. Limiti e pertinenze

Definire nella tabella "Limiti e Pertinenze", per ogni comune interessato, sul campo **<Utilizzo Crediti>** il valore Compensazione o Rimborso a seconda del comportamento che si vuole ottenere dalla procedura.

| Limite I.M.U., Pertinenze e Utilizzo Cre | diti                  |
|------------------------------------------|-----------------------|
| LIMITI I.M.U. ED ESTENSIONE DELLA        | DETRAZIONE PER LE PER |
| Denominazione comune                     | TORINO                |
| Provincia                                | то                    |
| Limite versam. IMU                       | 12,000                |
| GG/MM Versamento Acconto IMU             | (MM=Scade             |
| Esclusione quota statale da versamento   | acconto IMU prorogato |
|                                          |                       |
| Estensione detrazione abitazione princ   | pale alla pertinenza  |
| Estensione aliquota abitazione principa  | ale alla pertinenza   |
| Versamento da effettuarsi in unita` di   | EURO                  |
| Imposta di scopo                         | N                     |
| Utilizzo Crediti                         |                       |
| Acconto IMU standard                     | S                     |
| Data Vers. Acconto                       | o <mark>5</mark> /00  |
| Saldo IMU standard                       | s                     |
| Data Vers. Saldo                         | 03/00                 |
|                                          |                       |
| (C)ompensazione con i debiti / (R)imbors | 0                     |

|                | Percorso                                                              |
|----------------|-----------------------------------------------------------------------|
| scella al menu | FISCALE                                                               |
| interna        | 29. Immobili → 01. Dichiarazioni → Dati Generali → EI Estremi Imposte |

Controllare il valore del campo **<Credito>** presente all'interno di ogni Dichiarazione IMU interessata.

|                                                                    | MODALITA' DI VERSAMENTO, CREDITI E RIMBORSI |
|--------------------------------------------------------------------|---------------------------------------------|
| Versamento tramite banca<br>ABI<br>CAB<br>Numero di conto corrente | - 00000 -                                   |
| Credito                                                            | Gredito (R) imborso (C) redito              |
| Tipo calcolo IM                                                    | м                                           |

Una volta effettuate le scelte sopra indicate, se si verifica una causa che comporta il sorgere di un credito (es: riduzione di aliquota, di cessione di immobile per cui è già stato pagato l'acconto o altro), la procedura, in automatico, attiva la gestione dei crediti ed effettua le compensazioni con i debiti. Prioritariamente, la compensazione avviene sugli immobili aventi stessa natura e successivamente, se richiesto in tabella di studio, con gli altri.

#### Creazione Tipologie Immobili

|                | Percorso                                                                                                    |
|----------------|----------------------------------------------------------------------------------------------------|
| Scelta di menù | FISCALE<br>29. Immobili $\rightarrow$ 13. Tabelle $\rightarrow$ 01. Tipologie immobili $\rightarrow$ Tabella Tipologia<br>STANDARD |

Per inserire una nuova tipologia immobili per un determinato comune accedere in questa funzione, selezionare l'opzione Fabbricati o Terreni e creare la nuova tipologia utilizzando il bottone .

| Gestione Tipologie Immobili      | Fabbricati        | 🔘 Terreni    |                                                           |  |
|----------------------------------|-------------------|--------------|-----------------------------------------------------------|--|
|                                  |                   |              |                                                           |  |
| Tipologia                        | Descrizione       | Cod raccordo | Descrizione Codice di raccordo                            |  |
| 1 ABITAZIONE PRINCIPALE          |                   | 02000        | Abitazione principale                                     |  |
| 2 DIVERSO DA ABITAZIONE PRINCIP  | ALE - ORDINARIA   | 01000        | Alguota ordinaria                                         |  |
| 3 CASE LOCATE                    |                   | 05000        | Immobili locati                                           |  |
| 4 CASE SFITTE                    |                   | 06001        | Immobili non locati                                       |  |
| 5 NON VENDUTI                    |                   | 06000        | Immobili a disposizione                                   |  |
| 6 ABITAZIONE PRINCIPALE IMPOSTA  | RIDOTTA           |              |                                                           |  |
| 7 ABITAZIONE PRINCIPALE DETRAZ   | ONE ELEVATA       |              |                                                           |  |
| 8 CASA SFITTA MENO DI DUE ANNI   |                   |              |                                                           |  |
| 9 IN CORSO DI RESTAURO           |                   |              |                                                           |  |
| 10 UFFICI                        |                   |              |                                                           |  |
| 11 ABITAZIONE AD USO GRATUITO    |                   |              |                                                           |  |
| 12 ANZIANI DISABILI              |                   |              |                                                           |  |
| 13 FABBRICATO IMPRESE            |                   |              |                                                           |  |
| 14 PROVA                         |                   |              |                                                           |  |
| 15 prova adriano                 |                   |              |                                                           |  |
| 16 IMPOSIZIONE 50%               |                   |              |                                                           |  |
| 17 ABITAZIONE CONCESSA IN USO GI | RATUITO A PARENTI |              |                                                           |  |
| 18 LOCAZIONI AGEVOLATE L 431/199 |                   |              |                                                           |  |
| 19 RESIDENTI ESTERO              | -                 |              |                                                           |  |
| 20 FARBRICATI CONTRATTI DI CONCO | RDATO             |              |                                                           |  |
| 21 FARREICATI RURALI STRUMENTAL  | 1                 | 07000        | Immobili sta mentali all'esercizio dell'attivita' amicola |  |
| 22 VERONA 1060                   |                   | 0.000        |                                                           |  |
| 23 VERONA 450                    |                   |              |                                                           |  |
| 24 ABITAZIONE PRINCIPALE CON DIS | LRI F             |              |                                                           |  |
| 25 IMMOBILEDIVERSI DA ARITAZIONI |                   |              |                                                           |  |
| 26 ARITAZIONE PRINCIPALE PORTATI | DRE HANDICAP      |              |                                                           |  |
| REFERENCE FRITERINGE FUTURE      |                   |              |                                                           |  |

Associazione nuova Tipologia Immobile/Comune:

| Percorso                                                                                                    |
|----------------------------------------------------------------------------------------------------|
| FISCALE 29. Immobili $\rightarrow$ 13. Tabelle $\rightarrow$ 03. Aliquote/Versamenti comuni $\rightarrow$ 1. ALIQUOTE GESTIONE IMMOBILI STANDARD |
|                                                                                                    |

| Comune   | TORINO                        |       | Prov            | TO CA                | P 10      | 100      | Limite di vers | amento  | 0,0      | 00   |
|----------|-------------------------------|-------|-----------------|----------------------|-----------|----------|----------------|---------|----------|------|
|          | Esenzione agricoli montani    | Aliqu | ote previste d  | lal comune           |           |          |                |         |          |      |
|          | Presenza di Delibera          |       |                 | De                   | scrizion  | e        |                | 1       | Aliquota | -    |
| liquote  | Anno corrente 🗸               | Aliqu | ota ordinaria   |                      |           |          |                |         | 10,6     | 01=  |
| ipologia | Fabbricati 🗸                  | Fabb  | ricati inagibil | i e/o inabitabili (r | iduzione  | e 50%)   |                |         | 7.6      | 01   |
|          |                               | Abita | zione princip   | ale                  |           |          |                |         | 5,7      | 51   |
|          |                               | Abita | zione di anzi   | ani e disabili in c  | asa di ri | poso     |                |         | 5,7      | 51   |
|          |                               | Abita | zioni di italia | ni residenti all'es  | tero      |          |                |         | 5,7      | 51-  |
|          |                               | -     |                 |                      | m         |          |                |         |          | ۲.   |
| Tipo     | Descrizione                   |       | Operator        | Data variaz.         | Ora       | Aliquota | Detrazione     | % Impos | sizione  | % Im |
| 001 ABI  | TAZIONE PRINCIPALE            |       | gio740          | 07/05/2012           | 00.00     | 4.00     | 200,00         |         | 100.00   |      |
| 004 DIVI | ERSO DA ABITAZIONE PRINCIPALE |       | gio740          | 07/05/2012           | 00.00     | 7,60     | 0.00           |         | 100.00   |      |
| 021 FAB  | BRICATI RURALI STRUMENTALI    |       | gio740          | 07/05/2012           | 13.36     | 2,00     | 0.00           |         | 100.00   |      |
|          |                               |       |                 |                      |           |          |                |         | 17.      |      |

- Inserire il comune;
- > Selezionare il pulsante 🖪 ed indicare:
  - nel campo <Tipo> la nuova tipologia;
  - nel campo < Aliquota > l'aliquota deliberata dal comune;

| про                | 012 Descriz | ione IMMOBILE CONCESS | SO         |                |        |
|--------------------|-------------|-----------------------|------------|----------------|--------|
| Operatore          | a1          | Data variazione       | 28/10/2015 | Ora variazione | 16.05  |
| Aliquota           | 6,00        | Detrazione            | 0,00       | % Imposizione  | 100,00 |
| % Imposta di scopo | 0.00        |                       |            |                |        |
|                    |             |                       |            |                |        |
|                    |             |                       |            |                |        |

Attraverso il bottone 🗈 è possibile caricare eventuali Aliquote per fascia di rendita.

### Scelta interna alla Dichiarazione Quadro RA o RB

In alternativa l'associazione può essere eseguita direttamente dalla Dichiarazione Redditi. Nella scheda "Dati IMU/Variazioni IRPEF", sul campo **<Tipologia>**, è attivo il tasto funzione [Variazione aliquote IMU] oppure tramite il pulsante <u>Variazione Aliquote IMU</u>, che richiamano la Gestione Aliquote IMU sopra descritta.

| ti Identificativi Dati Inpef Dati IMU/Variazioni<br>ATI IMU ED IRPEF ANNO 2015 | IRPEF TASI Dati Integrativi Cor | nproprietari Annotazioni      |                        |                       |
|--------------------------------------------------------------------------------|---------------------------------|-------------------------------|------------------------|-----------------------|
| 1 <sup>°</sup> PERIODO                                                         | Variazione                      | con obbligo dichiarazione IMU |                        | Data variazione 00/00 |
| Dal 01/01 Al 31/12 Mesi                                                        | 12 % di possesso                | 50,00 Divorzio/Separazio      | ne 🗌 % di abitabilita' | 50,00 Figli 🤐         |
| Test esenzione Esente                                                          | Test riduzione                  | Caratteristica                | 3-V.rendita 👻          | Tipologia 001 🌮       |
| Test pertinenza 🔲 🔹 Pertinenza fab. ab                                         | itativo Quota statale           | % Commerciale                 | 0.00 Rendita valore    | 610,06 Altri Dati     |
| 2 <sup>^</sup> PERIODO                                                         | Variazione d                    | con obbligo dichiarazione IMU |                        | Data variazione       |
|                                                                                |                                 | -                             |                        |                       |
|                                                                                |                                 |                               |                        |                       |
|                                                                                |                                 |                               |                        |                       |
|                                                                                |                                 |                               |                        |                       |
|                                                                                |                                 |                               |                        |                       |
| Variazione Aliquote IMU                                                        |                                 |                               |                        |                       |
| Variazione aliquota IMU d                                                      | i anguillara sabazia            |                               |                        |                       |

### Associazione nuova Tipologia Immobile/Fabbricati

#### Scelta di menù

FISCALE 29. Immobili  $\rightarrow$  09. Programmi di utilità  $\rightarrow$  11. Manutenzione rapida Immobili

Percorso

Questa scelta permette di modificare la tipologia di più fabbricati per lo stesso contribuente, evitando di entrare in ogni singolo fabbricato della gestione immobili.

Selezionare l'anagrafica ed il tipo di manutenzione da eseguire (2) o (3):

|           | SELEZIONE TIPO MANUTE  | ENZIONE |  |
|-----------|------------------------|---------|--|
| 1 - Dati  | catastali              | TERRENI |  |
| 2 - Tipol | ogia I.M.U. Terreni    |         |  |
| 3 - Tipol | ogia I.M.U. Fabbricati |         |  |
|           |                        |         |  |

e procedere con l'abbinamento.

| N.Pr. | Comune e localita                            | Cat.       | Sez. | Fogl.    | Particella | %<br>Poss. | Carat.               | Tp.<br>IMU/TASI            |
|-------|----------------------------------------------|------------|------|----------|------------|------------|----------------------|----------------------------|
| 1     | ANGUILLARA SABAZIA-V<br>ANGUILLARA SABAZIA-V | A/3<br>C/6 |      | 15<br>15 | 639        | 50,00      | 3 - REN.<br>3 - REN. | 001 <b>0</b> 01<br>008 004 |

### Scelta interna alla Dichiarazione Quadro A o B

Nella scheda "Dati IMU/variazioni IRPEF" sul campo **<Tipologia>** è attivo il tasto funzione [F2] o il bottone per visualizzare l'elenco delle tipologie previste per il comune dove è situato l'immobile richiamato:

| Dati Identificativi Dati Irpef Dati IMU/Variazioni IRPEF              | TASI Dati Integrativi Comproprietari Annotazioni                                                                                                    |                                   |
|-----------------------------------------------------------------------|----------------------------------------------------------------------------------------------------|-----------------------------------|
| DATI IMU ED IRPEF ANNO 2015                                           |                                                                                                    |                                   |
|                                                                       | 💿 TIPOLOGIE PREVISTE PER I FABBRICATI NEL COMUNE DI                                                                                                    | Data variazione 00/00             |
|                                                                       | <u>Archivio M</u> odifica <u>V</u> isualizza <u>H</u> elp <u>?</u>                                                                                                    |                                   |
| Dal 01/01 Al 31/12 Mesi 12                                            |                                                                                                    | 0.00 Figli 👥                      |
| Test esenzione Esente -                                               | 1 ABITAZIONE PRINCIPALE                                                                                                    | Tipologia 008 🏾 🖉                 |
| Test pertinenza 🗹 Pertinenza fab. abitativo<br>2 <sup>°</sup> PERIODO | A AUQUOTA ORDINARIA     SITITE DA ALMENO 2 ANNI     SITITE DA ALMENO 2 ANNI     NON LOCATO DI ANZIANI/DISABILI RES. CASE DI RIPOSO     PERTINENZE     D BOTTEGHE/NEGOZI USO PROPRIO     HIMOBILE CONCESSO FAMILIARI 1^ GRADO     SA BITAZIONE A DISPOSIZIONE     Z7 FABBRICATI RURALI STRUMENTALI | 129.01 Altri Dati Data variazione |
| Variazione Aliquote IMU                                               |                                                                                                    |                                   |

Selezionare la tipologia interessata e confermare la scelta.

### Limiti e Pertinenze

|                | Percorso                                                                                |
|----------------|-----------------------------------------------------------------------------------------|
| Scelta di menù | FISCALE<br>29. Immobili $\rightarrow$ 13. Tabelle $\rightarrow$ 07. Limiti e pertinenze |

Con la <u>Circolare 3/DF del 18/05/2012</u> del Ministero dell'Economia e delle Finanze viene stabilito l'importo minimo di versamento che non deve essere inferiore a 12,00 euro.

 Detto importo deve intendersi riferito all'imposta complessivamente dovuta e non della singola rata. I limiti di versamento inferiori ai 12,00 euro eventualmente deliberati dai comuni devono essere modificati manualmente in questa tabella:

### Se nella tabella è indicato 0,000 si intende che il limite è 12,00 euro

| LINITI I.M.U. ED ESTENSIONE I      | FILA DETRAJIONE PER LE PERTINENZE   |       |
|------------------------------------|-------------------------------------|-------|
| Denominazione comune               | TORINO                              |       |
| Provincia                          | TO                                  |       |
| Limite versam. IMU                 | 0,000                               |       |
| Limite versam. TASI                | 0,000 Vers. acconto TABI con IMU    | 8     |
| GG/MM Versamento Acconto TASI (MM- | Scadenza della Delega F24)          | 00/00 |
|                                    | Vers. saldo TASI con IMU            | 5     |
| GG/MM Versamento Saldo             | TASI (MM=Scadenza della Delega F24) | 00/00 |
| Estensione detrazione abitazione p | 8                                   |       |
| Estensione aliquota abitazione pri | incipale alla pertinenza            | 5     |
| Versamento da effettuarsi in unite | ' di EURO                           | 8     |

Per ogni singolo comune è possibile indicare/modificare l'importo minimo da versare, l'estensione della detrazione e dell'aliquota relativa all'abitazione principale alla pertinenza.

Il campo **<Versamento da effettuarsi in unità di Euro>** è valorizzato automaticamente a (S)i.

Inizio documento

## 4. Aggiornamento Aliquote IMU - MANUALE

#### Scelta di menù

FISCALE 29. Immobili  $\rightarrow$  13. Tabelle  $\rightarrow$  03. Aliquote/Versamenti comuni

Percorso

La videata riporta oltre alle Tipologie e relative aliquote impostate (tabella a fondo bianco), altre informazioni, tra le quali le tipologie, con relative aliquote e codici di raccordo, previste dalla delibera comunale interessata (tabella a fondo grigio):

|          |                    | 1 - ALIQU<br>2 - ALIQU<br>3 - ANNOT | OTE GES<br>OTE GES<br>AZIONI | TIONE IM<br>TIONE PR<br>COMUNI          | MOBILI ST.<br>IMA NOTA : | ANDAR<br>FISCA | D        |                |                |      |
|----------|--------------------|-------------------------------------|------------------------------|-----------------------------------------|--------------------------|----------------|----------|----------------|----------------|------|
| Comune   | TORINO             |                                     | _                            | Prov T                                  | 0 CAP                    | 10100          | Limi     | to di vorsamor | ato 20         | 66   |
|          |                    |                                     | Aliquote p                   | previste dal com                        | une                      |                | LIMI     | te ur versamer | 10 2,0         |      |
|          |                    |                                     |                              |                                         | Descrizione              |                |          | A              | liquota Cod/Su | b 🔺  |
| liquote  | Anno corrente      | -                                   | Aliquota                     | ordinaria                               |                          |                |          |                | 10.60 01/000   |      |
| ipologia | Fabbricati         | -                                   | Fabbricat                    | i inagibili e/o in                      |                          | 10,60 01/001   |          |                |                |      |
| senzione | Nessuna            |                                     | Fabbricat                    | i di interesse st                       |                          | 10,60 01/010   |          |                |                |      |
| erreni   | Nessuna            |                                     | Abitazion                    | e principale                            | iochili in esse di r     |                |          |                | 6,00 02/000    |      |
|          |                    |                                     | Abitazion                    | e di anziani e d<br>i di italiani resic | lenti all'estero         | iposo          |          |                | 6 00 02/002    |      |
|          |                    |                                     | Abitazion                    | i in uso da IACI                        | P, IPAB o altro en       | te territori   | ale      |                | 6,00 02/005    |      |
|          |                    |                                     | Ahitazion                    | i di coonerative                        | a proprietal indivi      | 63             |          |                | 6.00.02/006    | *    |
| Tipo     |                    | Descrizione                         |                              | Operatore                               | Data variaz.             | Ora            | Aliquota | Detrazione     | % Imposizione  | Э    |
| 001 ABI  | TAZIONE PRINCIPAL  | .E                                  |                              | a1                                      | 09/01/2013               | 16.49          | 5,75     | 200,00         | 100            | ,00, |
| 002 DIVE | ERSO DA ABITAZION  | NE PRINCIPALE - ORDIN               | ARIA                         | a1                                      | 09/01/2013               | 16.49          | 10,60    | 0,00           | 100            | ,00  |
| 003 CAS  | SE LOCATE          |                                     |                              | a1                                      | 09/01/2013               | 16.49          | 10,60    | 0,00           | 100            | ,00  |
| 004 CAS  |                    |                                     |                              | ai<br>51                                | 09/01/2013               | 16.49          | 10,60    | 0,00           | 100            | ,00  |
| 005 NON  | BRICATI RURALIST   | RUMENTALI                           |                              | a1<br>a1                                | 09/01/2013               | 16.49          | 2 00     | 0,00           | 100            | ,00  |
| 006 FAB  | BBRICA H RURALI ST | RUMENTALI                           |                              | a1                                      | 09/01/2013               | 16.49          | 2,00     | 0,00           | 100            | ,00  |

| Campo                | Descrizione                                   |
|----------------------|-----------------------------------------------|
| Comune               | Indicare il comune da variare/aggiornare      |
| Presenza di Delibera | Campo valorizzato in automatico dal programma |

| Сатро                        | Descrizione                                                                                                    |  |  |  |  |  |
|------------------------------|----------------------------------------------------------------------------------------------------|--|--|--|--|--|
| Limite di versamento         | Viene riportato in automatico il valore presente nella tabella <i>Limiti</i> e <i>Pertinenze</i>                                                            |  |  |  |  |  |
| Aliquote                     | <ul> <li>Anno corrente: Aliquote deliberate dal Comune che devono<br/>essere aggiornate</li> <li>Anno precedente: Aliquote dell' anno precedente</li> </ul> |  |  |  |  |  |
| Tipologie                    | <ul> <li>Fabbricati</li> <li>Terreni</li> </ul>                                                                                                    |  |  |  |  |  |
| Aliquote previste dal comune | Vengono fornite informazioni dettagliate per l'anno 2018 delle aliquote deliberate dal comune.                                                              |  |  |  |  |  |

Per variare una tipologia selezionare la riga interessata e utilizzare il bottone 🔼

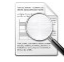

Attraverso il bottone Aggancio delibere comunali è possibile visualizzare la delibera comunale pubblicata sul sito del Ministero delle Finanze.

Inizio documento

# 5. Aggiornamento Aliquote IMU - AUTOMATICO

Con la Release 21.00.00, vengono distribuite le aliquote e le detrazioni IMU 2020, allineate alle delibere comunali pubblicate sul sito del Ministero delle Finanze (MEF) **entro il 28 ottobre 2020**, garantendo la quasi totale copertura di tutte le tipologie deliberate.

Per eseguire l'aggiornamento delle aliquote, occorre procedere come di seguito indicato:

- 1. raccordare, mediante la funzione "Tipologie Immobili" (scelta 29.13.1), le tipologie IMU gestite negli immobili con le tipologie IMU distribuite da WKI;
- 2. allineare le aliquote IMU mediante la funzione "Allineamento aliquote" (scelta 29.9.2).

|                | Percorso                                                                                                    |
|----------------|----------------------------------------------------------------------------------------------------|
| Scelta di menù | FISCALE 29. Immobili $\rightarrow$ 13. Tabelle $\rightarrow$ 01. Tipologie Immobili $\rightarrow$ Tabella tipologia Standard |

Mediante questa funzione devono essere raccordate, da parte dell'utente, le tipologie IMU gestite negli immobili con i Codici di raccordo distribuite da WKI:

|                        | Tabella Tipologia                       | a Immobili pe | r calcoli IMU - STA       | ANDARD -                          |                     |  |  |
|------------------------|-----------------------------------------|---------------|---------------------------|-----------------------------------|---------------------|--|--|
| Gestione Tipologie Imr | nobili       Fabbricati                 | © Terreni     |                           |                                   |                     |  |  |
| Tipologia              | Descrizione                             |               | Codice di raccordo        | Descrizione Codice d              | i raccordo          |  |  |
|                        |                                         |               | 02000                     | Abitazione principale             | Taccordo            |  |  |
| 2 ABITAZIONE           | PRINCIPALE - IMPOSTA BIDOTTA            |               | 02000                     | Abit princip soggetti con mino    | ri concessi in a    |  |  |
| 3 ABITAZIONE           |                                         | 02032         | Abitazioni PRINCIPALI A/9 |                                   |                     |  |  |
| 4 DIVERSO D            |                                         |               | 01000                     | Aliguota ordinaria                |                     |  |  |
| 5 SEITTO               |                                         |               | 03006                     | In uso ad affini fino al 1 grado  |                     |  |  |
| 6 LOCATO CO            | NTR A RESIDENTE                         |               | 05020                     | Locati a residenti e con contra   | atto regolarment    |  |  |
| 7 LOCATO NO            | N RESIDENTE                             |               | 05006                     | Locati a non residenti            |                     |  |  |
| 8 IN CORSO [           | N RESTAURO                              |               | 01002                     | Fabbricato soggetti ad interve    | nti di ristrutturaz |  |  |
| 9 UFFICI               |                                         |               | 08060                     | immob.cat.A10,C/1,C3,D1,D2        | ,D7,D8 eserc.d      |  |  |
| 10 LOCATO A N          | ION RESIDENTE personalizzata            |               | 02036                     | Alloggi ex IACP regolarmente      | assegnati a coo     |  |  |
| 11 ABITAZ.PRIN         | ICIP.(PERTINEN) chiedere prima di usare | •             | 02015                     | Abitaz.princip. di soggetti che   | acquisiscono p      |  |  |
| 12 CROLLATO/           | DEMOLITO                                |               | 01001                     | Fabbricati inagibili e/o inabitab | ili (riduzione 50%) |  |  |
| 13 PIVATO SA           | GNESE                                   |               | 10022                     | Aree fabbricabili varianti prima  | casa                |  |  |
| 14 ALIQUOTA C          | RDINARIA                                |               | 01000                     | Aliquota ordinaria                |                     |  |  |
| 15 DISPOSIZIO          | NE PARENTI                              |               | 03000                     | Immobili dati in uso a familiari  |                     |  |  |
| 10 10010000            | -                                       |               |                           |                                   |                     |  |  |

I Codici di raccordo si compongono di un codice (che descrive la "famiglia" di tipologia IMU; es: 01 - Aliquota ordinaria) e di un sottocodice (che descrive nel dettaglio la tipologia IMU; es: 001 - Fabbricati inagibili e/o inabitabili con riduzione 50%).

Al fine di agevolare l'utente nella ricerca delle singole tipologie con cui effettuare il raccordo, viene rilasciato un apposito help per filtrare al meglio le tipologie secondo codice e sottocodice:

| E-01 ALIQUOTA ORDINARIA                                                          |
|----------------------------------------------------------------------------------|
| ···· 01000 Aliquota ordinaria                                                    |
| ···· 01001 Fabbricati inagibili e/o inabitabili (riduzione 50%)                  |
| ···· 01002 Fabbricato soggetti ad interventi di ristrutturazione                 |
| ···· 01003 Fabbricati soggetti ad interventi di recupero edilizio                |
| 01004 Immobili posseduti da imprenditori fino a 35 anni non compiuti             |
| ···· 01005 Immobili da A2 a A7 posseduti oltre i primi 2 e fino al 10            |
| ···· 01006 Immobili da A2 a A7 oltre il decimo                                   |
| 01007 Immobili esclus cat D prop in house, comune detiene 50% del cap societario |
| ···· 01008 Fabbricati appartenenti a non residenti                               |
| ···· 01009 Immobili cat .A7 ed A8                                                |
| ···· 01010 Fabbricati di interesse storico artístico (riduzione 50%)             |
| ···· 01011 Fabbricati appartenenti a residenti                                   |
| 01012 Immobili siti a Mandatoriccio centro                                       |
|                                                                                  |
| O2 ABITAZIONE PRINCIPALE                                                         |
| 😥 03 IMMOBILI DATI IN USO A FAMILIARI                                            |
| 04 PERTINENZE DELL'IMMOBILE PRINCIPALE                                           |
| 🐵 05 IMMOBILI LOCATI                                                             |
| IB- 06 IMMOBILI A DISPOSIZIONE                                                   |
| 07 IMMOBILI STRUMENTALI ALL'ESERCIZIO DELL'ATTIVITA' AGRICOLA                    |
| 08 IMMOBILI DIVERSI DALLE ABITAZIONI                                             |
| O9 TERRENI AGRICOLI                                                              |
| 速 10 AREE FABBRICABILI                                                           |

Il bottone Tipologie Comuni Gestiti riduce l'elenco dei Codici di raccordo previste da WKI visualizzando solo quelle relative ai comuni gestiti all'interno della procedura.

Cliccando sulla voce interessata, viene eseguito il raccordo con la tipologia IMU utilizzata dall'utente.

|                | Percorso                                                                                                    |
|----------------|----------------------------------------------------------------------------------------------------|
|                | FISCALE<br>29. Immobili $\rightarrow$ 09. Programmi di utilità $\rightarrow$ 02. Allineamento Aliguote $\rightarrow$ Tabella                                                      |
| Scelta di menù | Aliquote comune IMU - STANDARD (tutte le aliquote)                                                                                                    |
|                | 29. Immobili $\rightarrow$ 09. Programmi di utilità $\rightarrow$ 02. Allineamento Aliquote $\rightarrow$ Tabella Aliquote comune IMU - STANDARD (solo le aliquote da aggiornare) |
|                | Aliquote comune IMU - STANDARD (solo le aliquote da aggiornare)                                                                                                    |

Utilizzando la scelta (tutte le aliguote) saranno visualizzate, per i comuni gestiti, tutte le tipologie abbinate a prescindere se il valore dell'aliquota/detrazione risulta allineato o meno all'aliquota deliberata, mentre con la scelta (solo le aliquote da aggiornare) saranno visualizzate le sole tipologie dove l'aliguota/detrazione non risulta allineata all'aliguota deliberata.

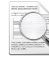

Da questa funzione è possibile allineare esclusivamente le tipologie IMU.

In fase di accesso alla funzione viene eseguito in automatico un diagnostico per segnalare all'utente le tipologie, suddivise per comune, per le quali la funzione di allineamento non potrà aggiornare le aliquote; per queste tipologie sarà cura dell'utente verificare la delibera comunale ed aggiornare manualmente le aliquote IMU.

Pur avendo aggiornato manualmente le aliquote relative alle tipologie evidenziate dal diagnostico, a un nuovo accesso verrà riproposto il medesimo diagnostico, in quanto la procedura non è in grado di discriminare le tipologie già aggiornate manualmente

| TIDOLOGIE THE COM ALTOHOUS MONTA CONCERTANCE FROM ON THE ACTION OF THE |           |       |     |          |     |            |             |          |           |
|------------------------------------------------------------------------|-----------|-------|-----|----------|-----|------------|-------------|----------|-----------|
| TIPOLOGIE IMU CON ALIQUOIA NON AGGIORNAIA (CONSULIARE DELIBERA COMUN   | TIPOLOGIE | IMU ( | CON | ALIQUOTA | NON | AGGIORNATA | (CONSULTARE | DELIBERA | COMUNALE) |

|   | PRG |    | COMUNE | DESCRIZIONE COMUNE | TIPOLOGIA | DESCRIZIONE TIPOLOGIA          | RACCORDO |
|---|-----|----|--------|--------------------|-----------|--------------------------------|----------|
|   | I   | 1  | A001   | ABANO TERME        | 002       | ABITAZIONE FRINCIPALE - IMPOST | 02032    |
|   | 1   | 21 | A001   | ABANO TERME        | 003       | ABITAZIONE FRINCIPALE (DETRAZI | 02012    |
|   | I   | 31 | A001   | ABANO TERME        | 005       | SFITTO                         | 03006    |
| 7 | I   | 4  | A001   | ABANO TERME        | 006       | LOCATO CONTR.A RESIDENTE       | 05020    |

Dopo avere eseguito il diagnostico, l'utente accede alla videata di gestione della funzione di allineamento aliquote:

| 💽 Agg | iornamento / Ricalcolo aliquote IMU                                                                                                    |                                                                                                    |      |                                   |                      |                     |                        |                       | ×                        |  |
|-------|----------------------------------------------------------------------------------------------------|----------------------------------------------------------------------------------------------------|------|-----------------------------------|----------------------|---------------------|------------------------|-----------------------|--------------------------|--|
| Sel.  | Comune<br>ANDORNO MICCA                                                                                                    | Sel.                                                                                                    | Тіро | Comune / Tipologia                | Verifica<br>Delibera | Aliquota<br>attuale | Aliquota<br>deliberata | Detrazione<br>attuale | Detrazione<br>deliberata |  |
|       | ANGUILLARA SABAZIA                                                                                                    |                                                                                                    |      | ANDORNO MICCA                     |                      |                     |                        |                       |                          |  |
|       | ANZOLA DELL'EMILIA                                                                                                    | <ul> <li>Image: A set of the set of the</li></ul> | Fab. | 001-ABITAZIONE PRINCIPALE         |                      | 4,00                | 6,00                   | 200,000               | 200,000                  |  |
|       | BAGNOLO SAN VITO                                                                                                    | <ul> <li>Image: A set of the set of the</li></ul> | Fab. | 004-ALIQUOTA ORDINARIA            |                      | 7,60                | 10,40                  | 0,000                 | 0,000                    |  |
|       | CAORLE                                                                                                    | <ul> <li>Image: A set of the set of the</li></ul> | Fab. | 027-FABBRICATI RURALI STRUMENTALI |                      | 2,00                | 0,00                   | 0,000                 | 0,000                    |  |
|       | MIRADOLO TERME                                                                                                    | <ul> <li>Image: A start of the start of the start of</li></ul> | Ter. | 001-AGRICOLO                      |                      | 7,60                | 0,00                   | 0,000                 | 0,000                    |  |
|       | ODERZO                                                                                                    | <ul> <li>Image: A set of the set of the</li></ul> | Ter. | 002-AREA FABBRICABILE             |                      | 7,60                | 10,40                  | 0,000                 | 0,000                    |  |
|       |                                                                                                    |                                                                                                    |      |                                   |                      |                     |                        |                       |                          |  |
|       | VIGLIANO BIELLESE                                                                                                    |                                                                                                    |      |                                   |                      |                     |                        |                       |                          |  |
|       | Comune aggiornabile Comune aggiornabile ma con verifica delibera Comune con tipologie non raccordate          Seleziona tutti       Deseleziona tutti       Stampa       Elenco DR interessate       Aggiorna ricalcola e stampa       Annulla |                                                                                                    |      |                                   |                      |                     |                        |                       |                          |  |

L'elenco dei comuni per i quali è possibile selezionare le aliquote da aggiornare si limita ai soli comuni gestiti nella procedura. Per tutti i comuni non gestiti, le aliquote vengono aggiornate automaticamente senza possibilità di intervento da parte dell'utente.

La differente colorazione della denominazione del comune indica:

- a) colore verde: comuni che verranno aggiornati automaticamente e NON soggetti ad ulteriori verifiche;
- b) colore arancione: comuni che verranno aggiornati, ma per i quali sarà necessario verificare puntualmente la delibera comunale Per questi comuni, ad esempio, potrebbe essere presente, nel file delle aliquote rilasciato da WKI, un numero di tipologie IMU più alto di quello effettivamente presente nella procedura;
- c) **colore rosso:** i comuni aventi tipologie per le quali non è possibile l'aggiornamento di alcune aliquote in quanto non raccordate con le tipologie WKI.

Tutte le tipologie raccordate di tutti i comuni sono spuntate di default; l'utente, agendo sulle spunte, può decidere quali tipologie aggiornare. A questo scopo, per agevolare l'utente nelle operazioni di

selezione delle tipologie da aggiornare, sono stati inseriti i bottoni e Deseleziona tutti e

Per deselezionare/selezionare un singolo comune o una singola tipologia, occorre cliccare due volte sul campo di selezione.

Nella videata corrente vengono indicate le aliquote e detrazioni presenti attualmente nella procedura e le aliquote e detrazioni effettivamente deliberate dai comuni e quindi presenti sul file distribuito da WKI.

Sono presenti i seguenti bottoni:

stampa permette la riproduzione in stampa della videata corrente;

Elenco DR interessate produce un tabulato che evidenzia le anagrafiche che saranno interessate dall'allineamento delle aliquote e dal successivo ricalcolo; Aggiorna ricalcola e

Stampa è la funzione che esegue effettivamente l'allineamento delle aliquote, il ricalcolo dell'imposta IMU e la stampa delle anagrafiche aggiornate. Con questa scelta sarà possibile, in fase di allineamento, optare per l'aggiornamento e conseguente ricalcolo automatico delle imposte Aggiorna e ricalcola oppure per il solo allineamento delle aliquote Aggiorna.

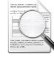

N

N

Con la funzione Aggiorna e ricalcola oppure per il solo allineamento delle aliquote Aggiorna viene effettuata una procedura irreversibile di allineamento delle aliquote.

Con la funzione Aggiorna e ricalcola vengono allineate esclusivamente le aliquote IMU dei Comuni/Tipologie selezionate, e ricalcolate le imposte IMU delle anagrafiche interessate evidenziate dalla funzione Elenco DR interessate.

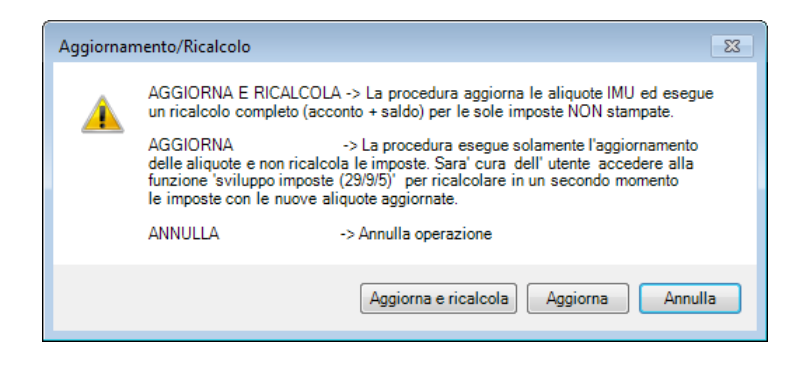

Selezionando la voce Aggiorna è necessario lanciare manualmente la funzione "Sviluppo calcoli" (scelta 29.09.05) per ricalcolare le imposte con le nuove aliquote e/o tipologie, come descritto nel successivo paragrafo.

Inizio documento

# 6. Base imponibile terreni/fabbricati iscritti in catasto

Nella generalità dei casi, la base imponibile IMU è rappresentata:

> per i **fabbricati**, dal valore risultante dall'applicazione, alla rendita catastale rivalutata, dei seguenti moltiplicatori:

| da A/1 a A/11 esclusa A/10 | 160 |
|----------------------------|-----|
| ≻ C/2, C/6 e C/7           | 160 |
| ➢ B, C/3, C/4 e C/5        | 140 |
| ➢ A/10 e D/5               | 80  |
| ► C/1                      | 55  |
| D (esclusa D/5)            | 65  |

- per i terreni agricoli, dal valore risultante dall'applicazione, al reddito dominicale rivalutato, del moltiplicatore IMU pari a 135 (il moltiplicatore pari a 75 è stato abrogato a seguito dell'esenzione IMU dei terreni agricoli dei coltivatori diretti/IAP sopra esaminata);
- y per le **aree fabbricabili**, dal valore venale/commerciale all'1.1 dell'anno d'imposizione.

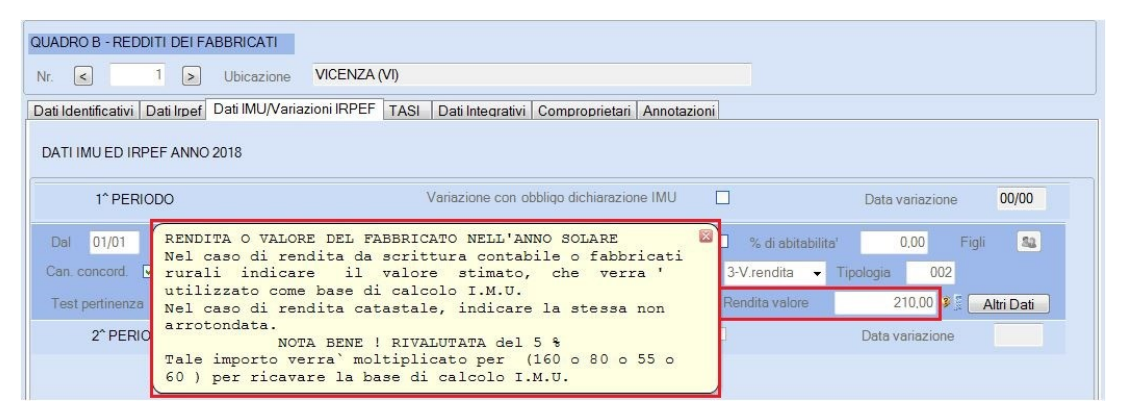

Inizio documento

# 7. Calcolo IMU immobili locati a canone concordato

Scelta di menù

Percorso FISCALE 29. Immobili → 01. Dichiarazioni

Questa agevolazione viene gestita valorizzando il campo "Canone concordato" presente sia nella scheda IMU:

| DATI IMU ED IRPEF ANN  | IO 2017                   |                 |                             |                     |                 |            |
|------------------------|---------------------------|-----------------|-----------------------------|---------------------|-----------------|------------|
| 1 <sup>^</sup> PERIODO |                           | Variazione co   | n obbligo dichiarazione IMU |                     | Data variazione | 00/00      |
| Dal 01/01 A            | I 31/12 Mesi 12           | % di possesso   | 100,00 Divorzio/Separazione | 🗌 % di abitabilita' | 0,00 Figl       | 52         |
| Can. concord. 🗹        | Test esenz. Calcolo       | ✓ Test riduz. □ | Comodato 🗌 Caratteristica   | 3-V.rendita -       | Tipologia 003   |            |
| Test pertinenza        | Pertinenza fab. abitativo | Quota statale   | % Commerciale 0.00          | Rendita valore      | 945.00          | Altri Dati |

Il campo è popolato in automatico se nella gestione IRPEF il tipo utilizzo è uguale a **8 (locazione canone concordato)** o **12 (abitazione principale locata a canone concordato).** La riduzione del 25% viene effettuata abbattendo l'aliquota IMU presente nella tipologia abbinata al fabbricato.

Inizio documento

# 8. Calcolo IMU immobili in comodato d'uso a parenti di lº grado

```
Scelta di menù
```

Percorso FISCALE 29. Immobili → 01.Dichiarazioni

Questa agevolazione viene gestita valorizzando il campo "Comodato" presente sia nella scheda IMU.

| DATI IMU ED IRPEF ANNO 2017                     | Barrare la casella se comodato a par<br>di I grado e se sussistono tutte le | condizioni                         |
|-------------------------------------------------|-----------------------------------------------------------------------------|------------------------------------|
| 1 <sup>^</sup> PERIODO                          | previste dalla legge di stabilità 20                                        | Data variazione 00/00              |
| Dal 01/01 Al 31/12 Mesi 12 % di pose            | esso 100.00 Divorzio/Separazione                                            | 🗌 % di abitabilita' 0.00 Figli 🔩   |
| Can. concord. 🔲 Test esenz. Calcolo 👻 Te        | st riduz. 🗌 Comodato 🔽 Caratteristica                                       | 3-V.rendita   Tipologia 003        |
| Test pertinenza 🔲 Pertinenza fab. abitativo 🗌 Q | ota statale % Commerciale 0.00                                              | 0 Rendita valore 945,00 Altri Dati |

Inizio documento

# 9. Verifica immobili rurali strumentali

| $C \rightarrow L \rightarrow L$ | Percorso                                                                                             |
|---------------------------------|----------------------------------------------------------------------------------------------------|
| interna                         | FISCALE                                                                                              |
|                                 | 29. Immobili $\rightarrow$ 01. Dichlarazioni $\rightarrow$ Dati Generali $\rightarrow$ FA Fabbricati |

I fabbricati rurali ad uso strumentale che fino al 2019 erano esenti IMU, ma assoggettati alla TASI, a decorrere dal 2020, sono soggetti ad IMU. L'aliquota base per tali fabbricati è stata fissata all'1 per mille, con la possibilità per le amministrazioni comunali di diminuirla o azzerarla.

- Per identificare i fabbricati Immobili rurali strumentali la procedura verifica:
  - se nei Dati IMU/Variazione IRPEF/IRES è presente la caratteristica 5 Rurale e la tipologia con codice raccordo 07000 Immobili strumentali all'esercizio dell'attività agricola;

|                                                                                                    | Dati Ires                                                                                                    | Dati IMU/Variazione Ires                                                                               | Dati Integrativi                    | Comproprietari | Annotazioni       |                                                                                               |                                                                                                    |                                                                                                |
|----------------------------------------------------------------------------------------------------|----------------------------------------------------------------------------------------------------|----------------------------------------------------------------------------------------------------|-------------------------------------|----------------|-------------------|-----------------------------------------------------------------------------------------------|----------------------------------------------------------------------------------------------------|------------------------------------------------------------------------------------------------|
| DATI IMU ED IRP                                                                                                  | PEF ANNO                                                                                                    | 2020                                                                                                   |                                     |                |                   |                                                                                               |                                                                                                    |                                                                                                |
| 1^ PEF                                                                                                    | RIODO                                                                                                    |                                                                                                    |                                     | Variazione c   | on obbligo dichia | razione IMU                                                                                   |                                                                                                    | Data variazione 00/00                                                                          |
| Dal 01/01                                                                                                    | AI                                                                                                    | 31/12 Mesi                                                                                             | 12 % di pos                         | sesso          | 100.00 Div        | orzio/Separazione                                                                             | 🗌 % di abitabilita                                                                                                    | 0.00 Figli 😂                                                                                   |
| Can. concord.                                                                                                    | _ T                                                                                                    | est esenz. Calcolo                                                                                     | ~ Te                                | est riduz. 📃   | Comodato          | Caratterist                                                                                   | ica 5-Rurale 🗸                                                                                                    | Tipologia 006                                                                                  |
| Test pertinenza                                                                                                  | a 🗌                                                                                                    | Pertinenza fab. abitativ                                                                               | D 🗌 Qu                              | uota statale 🔽 | % Commer          | ciale                                                                                         | 0.00 Rendita valore                                                                                                    | 600000,00 Altri Dati                                                                           |
|                                                                                                    | -                                                                                                    |                                                                                                    |                                     |                |                   |                                                                                               |                                                                                                    |                                                                                                |
| <b>.</b>                                                                                                    |                                                                                                    |                                                                                                    |                                     |                |                   |                                                                                               |                                                                                                    |                                                                                                |
| Tipologia                                                                                                    |                                                                                                    | [                                                                                                    | Descrizione                         |                |                   | Cod.raccordo                                                                                  | Di                                                                                                    | escrizione Codice di raccordo                                                                  |
| Tipologia<br>1 ABITAZ                                                                                            | ZIONE PRIN                                                                                                    | [<br>ICIPALE                                                                                           | Descrizione                         |                |                   | Cod.raccordo<br>02000                                                                         | Di Abitazione principale                                                                                                    | escrizione Codice di raccordo                                                                  |
| Tipologia<br>ABITA2<br>2 DIVER:                                                                                  | ZIONE PRIN<br>SO DA ABIT                                                                                      | CIPALE<br>AZIONE PRINCIPALE - OR                                                                       | Descrizione                         |                |                   | Cod raccordo<br>02000<br>01000                                                                | Di<br>Abitazione principale<br>Aliquota ordinaria                                                                                                    | escrizione Codice di raccordo                                                                  |
| Tipologia<br>ABITAZ<br>2 DIVER:<br>3 CASE I<br>4 CASE I                                                          | ZIONE PRIN<br>SO DA ABIT<br>LOCATE                                                                            | CIPALE<br>AZIONE PRINCIPALE - OR                                                                       | Descrizione<br>DINARIA              |                |                   | Cod.raccordo<br>02000<br>01000<br>05000<br>06000                                              | Di<br>Abitazione principale<br>Aliquota ordinaria<br>Immobili locati<br>Immobili denestiirone                                                                                                    | escrizione Codice di raccordo                                                                  |
| Tipologia<br>ABITA2<br>2 DIVER<br>3 CASE I<br>4 CASE S<br>5 NON V                                                | ZIONE PRIN<br>SO DA ABIT<br>LOCATE<br>SFITTE<br>'ENDUTI                                                       | CIPALE<br>AZIONE PRINCIPALE - OR                                                                       | Descrizione<br>DINARIA              |                |                   | Cod.raccordo<br>02000<br>01000<br>05000<br>06000<br>06000                                     | Di<br>Abitazione principale<br>Alicuota ordinaria<br>Immobili locati<br>Immobili a disposizione<br>Immobili a disposizione                                                                                                    | sorizione Codice di raccordo                                                                   |
| Tipologia<br>ABITA2<br>DIVER<br>3 CASE L<br>4 CASE S<br>5 NON V<br>6 FABBR                                       | ZIONE PRIN<br>SO DA ABIT<br>LOCATE<br>SFITTE<br>'ENDUTI<br>RICATI RUR                                         | CIPALE<br>AZIONE PRINCIPALE - OR                                                                       | Descrizione<br>DINARIA              |                |                   | Cod.raccordo<br>02000<br>01000<br>05000<br>06000<br>06000<br>06000<br>07000                   | Di<br>Abitazione principale<br>Afquota ordinaria<br>Immobili actati<br>Immobili a disposizione<br>Immobili a disposizione<br>Immobili tumentali all'esercizi                                                                                        | escrizione Codice di raccordo                                                                  |
| Tipologia<br>ABITA2<br>2 DIVER:<br>3 CASE L<br>4 CASE S<br>5 NON V<br>6 FABBR<br>7 ABITA2                        | ZIONE PRIN<br>SO DA ABIT<br>LOCATE<br>SFITTE<br>'ENDUTI<br>RICATI RUR<br>ZIONE PRIN                           | CIPALE<br>AZIONE PRINCIPALE - OR<br>ALI STRUMENTALI<br>CIPALE ANZIANI IN CASA                          | Descrizione<br>DINARIA<br>DI RIPOSO |                |                   | Cod raccordo<br>02000<br>05000<br>05000<br>06000<br>06000<br>07000<br>02001                   | D<br>Abitazione principale<br>Aliquota ordinaria<br>Immobili adisposizione<br>Immobili a disposizione<br>Immobili a disposizione<br>Immobili strumentali all'eserciziz<br>Abitazione di anziane di disbili                                          | escrizione Codice di raccordo<br>dell'attivita' agricola                                       |
| Tipologia<br>2 DIVER:<br>3 CASE L<br>4 CASE S<br>5 NON V<br>6 FABBR<br>7 ABITA2<br>8 CANON                       | ZIONE PRIN<br>SO DA ABIT<br>LOCATE<br>SFITTE<br>'ENDUTI<br>RICATI RUR<br>ZIONE PRIN<br>NE CONCOF              | CIPALE<br>AZIONE PRINCIPALE - OR<br>ALI STRUMENTALI<br>CIPALE ANZIANI IN CASA<br>IDATO                 | Descrizione<br>DINARIA<br>DI RIPOSO |                |                   | Cod raccordo<br>02000<br>01000<br>05000<br>06000<br>06000<br>07000<br>02001<br>05257          | Di<br>Abitazione principale<br>Aliquota ordinaria<br>Immobili locati<br>Immobili a disposizione<br>Immobili adisposizione<br>Immobili dasposizione<br>Abitazione di anzani e disabili 1<br>Immobili locati a canone concc                           | dell'attivita' agricola<br>1 Casa di riposo<br>1 dala di La Jacobia                            |
| Tipologia<br>ABITA2<br>2 DIVER:<br>3 CASEL<br>4 CASE S<br>5 NON V<br>6 FABBR<br>7 ABITA2<br>8 CANON<br>10 ABITA2 | ZIONE PRIN<br>SO DA ABIT<br>LOCATE<br>SFITTE<br>ENDUTI<br>NCATI RUR<br>ZIONE PRIN<br>NE CONCOF<br>ZIONE IN US | CIPALE<br>AZIONE PRINCIPALE - OR<br>ALI STRUMENTALI<br>CIPALE ANZIANI IN CASA<br>IDATO<br>SO A PARENTI | Descrizione<br>DINARIA<br>DI RIPOSO |                |                   | Cod raccordo<br>02000<br>01000<br>05000<br>06000<br>06000<br>07000<br>02001<br>05257<br>03000 | Di<br>Abitazione principale<br>Aliquota ordinaria<br>Immobili adisposizione<br>Immobili adisposizione<br>Immobili strunetali all'esercifi<br>Abitazione di anziane di disbili<br>Immobili dicati a canone conco<br>Immobili di locati a canone sono | dell'attivita' agricola<br>1 casa di riposo<br>rdato di cui alla legge 9 dicembre 1998, n. 431 |

#### altrimenti

> verifica se nei **Dati IRPEF/IRES** è presente il tipo immobile **Rurale Strumentale**.

| QUADRO B - REDDITI DEI FABBRICATI                                                                    |
|----------------------------------------------------------------------------------------------------|
| Nr. C 9 > Ubicazione VICENZA (VI) - VIA PIANTALONGA                                                  |
| Dati Identificativi Dati Irpef Dati IMU/Variazioni IRPEF Dati Integrativi Comproprietari Annotazioni |
| DATI NON PERIODICI 2019                                                                              |
| Tipo Immobile Rurale strumentale Rendita catastale Rendita catastale RiVALUTATA 210.000              |

vengono riportati in F24 con codice tributo 3913.

Inizio documento

## 10. Verifica beni merce

| $\mathbf{C} = 1 1 1 1 1$ | Percorso                                                                                                    |
|--------------------------|----------------------------------------------------------------------------------------------------|
| interna                  | FISCALE<br>29. Immobili $\rightarrow$ 01. Dichiarazioni $\rightarrow$ Dati Generali $\rightarrow$ FA Fabbricati |

Gli immobili considerato beni merce, che fino al 2019 erano esenti IMU, ma assoggettati alla TASI, a decorrere dal 2020 e fino al 2021, sono soggetti ad IMU. L'aliquota base per tali fabbricati, fino al 2021, è stata fissata all'1 per mille, con la possibilità per le amministrazioni comunali di diminuirla o azzerarla, ma anche di aumentare l'aliquota fino ad un valore di 2,5 per mille. Dal 2022 si tornerà poi al precedente stato di esonero.

Per identificare i fabbricati beni merce la procedura verifica:

se nei periodi IMU è presente la tipologia con codice raccordo 08278 Fabbricati costruiti e destinati dall'impresa costruttrice alla vendita, non locati;

|                                                                                                    | Dati IMU/Variazione Ires Dati Inte                                                                                                    | grativi Comproprietari Ani | notazioni                                                                  |                                                                      |                                                                                                    |                                                                                                    |                   |
|----------------------------------------------------------------------------------------------------|----------------------------------------------------------------------------------------------------|----------------------------|----------------------------------------------------------------------------|----------------------------------------------------------------------|----------------------------------------------------------------------------------------------------|----------------------------------------------------------------------------------------------------|-------------------|
| DATI IMU ED IRPEF ANNO                                                                                                    | 2020                                                                                                    |                            |                                                                            |                                                                      |                                                                                                    |                                                                                                    |                   |
| 1 <sup>^</sup> PERIODO                                                                                                    |                                                                                                    | Variazione con o           | obbligo dichiarazio                                                        | ne IMU                                                               |                                                                                                    | Data variazione                                                                                                    | 00/00             |
| Dal 01/01 Al                                                                                                    | 31/12 Mesi 12 9                                                                                                    | 6 di possesso 100          | 0.00 Divorzio/                                                             | Separazione                                                          | 🗌 % di abitabilita'                                                                                                    | 0.00 Figl                                                                                                    | 52 S2             |
| Can. concord. 📃 🛛 T                                                                                                    | Test esenz. Calcolo                                                                                                    | ✓ Test riduz. □ 0          | Comodato 📃                                                                 | Caratteristica                                                       | 3-V.rendita 🗸                                                                                                    | Tipologia 🚺 👂                                                                                                    |                   |
| Test pertinenza 📃                                                                                                    | Pertinenza fab. abitativo                                                                                                    | Quota statale              | % Commerciale                                                              | 0.00                                                                 | 0 Rendita valore                                                                                                    | 995,62                                                                                                    | Altri Dati        |
|                                                                                                    |                                                                                                    |                            |                                                                            |                                                                      |                                                                                                    |                                                                                                    |                   |
| Gestione Tipologie Imm                                                                                                    | nobili 🔘 Fa                                                                                                    | abbricati O Ter            | roni                                                                       |                                                                      |                                                                                                    |                                                                                                    |                   |
|                                                                                                    |                                                                                                    |                            |                                                                            |                                                                      |                                                                                                    |                                                                                                    |                   |
|                                                                                                    |                                                                                                    |                            | aren                                                                       |                                                                      |                                                                                                    |                                                                                                    |                   |
|                                                                                                    |                                                                                                    |                            | aren                                                                       |                                                                      |                                                                                                    |                                                                                                    |                   |
|                                                                                                    |                                                                                                    |                            | aren                                                                       |                                                                      |                                                                                                    |                                                                                                    |                   |
| Tipologia                                                                                                    | Descrizio                                                                                                    | ne                         | anem -                                                                     | Cod.raccordo                                                         |                                                                                                    | Descrizione Codice di raccordo                                                                                             |                   |
| Tipologia<br>ABITAZIONE PI                                                                                                    | Descrizio                                                                                                    | ne                         | 0                                                                          | Cod_raccordo<br>2000                                                 | Abitazione principale                                                                                                    | Descrizione Codice di raccordo                                                                                             |                   |
| Tipologia<br>ABITAZIONE PI<br>2 DIVERSO DA A                                                                                                    | Descrizio<br>RINCIPALE<br>BITAZIONE PRINCIPALE - ORDINARI.                                                                                              | ne                         | 0                                                                          | Cod raccordo<br>2000<br>1000                                         | Abitazione principale<br>Aliquota ordinaria<br>Immedia la arti                                                                                                    | Descrizione Codice di raccordo                                                                                             |                   |
| Tipologia<br>ABITAZIONE PI<br>2 DIVERSO DA A<br>3 CASE LOCATE<br>4 CASE SETTE                                                                                            | Descrizio<br>RIINCIPALE<br>BIITAZIONE PRINCIPALE - ORDINARI                                                                                             | ne<br>A                    | 0;                                                                         | Cod raccordo<br>2000<br>1000<br>5000<br>5000                         | Abitazione principale<br>Aliquota ordinaria<br>Immobili locati<br>Immobili a disensizione                                                                                                    | Descrizione Codice di raccordo                                                                                             |                   |
| Tpologia<br>ABITAZIONE PI<br>2 DIVERSO DA A<br>3 CASE LOCATE<br>4 CASE SFITTE<br>5 NON VENDILTI                                                                          | Desorizio<br>RIINCIPALE<br>BITAZIONE PRINCIPALE - ORDINARI                                                                                              | ne<br>A                    | 00                                                                         | Cod raccordo<br>2000<br>1000<br>5000<br>6000<br>6000                 | Abitazione principale<br>Alquota ordinaria<br>Immobili a disposizione<br>Immobili a disposizione                                                                                                    | Descrizione Codice di raccordo                                                                                             |                   |
| Tipologia<br>ABITAZIONE PI<br>2 DIVERSO DA A<br>3 CASE LOCATE<br>4 CASE SFITTE<br>5 NON VENDUTI<br>6 FABBRICATI RE                                                       | Descrizio<br>RINCIPALE<br>IBITAZIONE PRINCIPALE - ORDINARI<br>I<br>I<br>INALI STRUMENTALI                                                               | ne<br>A                    | 0;<br>0;<br>0;<br>0;<br>0;<br>0;<br>0;<br>0;<br>0;                         | Cod raccordo<br>2000<br>1000<br>5000<br>6000<br>7000                 | Abitazione principale<br>Alquota ordinaria<br>Immobili ocati<br>Immobili a disposizione<br>Immobili a disposizione<br>Immobili strumobili articolaria                                                                                                    | Descrizione Codice di raccordo<br>zio dell'attivita' agricola                                                              |                   |
| Tipologia<br>ABITAZIONE PI<br>2 DIVERSO DA A<br>3 CASE LOCATE<br>4 CASE SFITTE<br>5 NON VENDUTI<br>6 FABBRICATI RI<br>7 ABITAZZONE PI<br>7 ABITAZZONE PI                 | Descrizio<br>RINCIPALE<br>BITAZIONE PRINCIPALE - ORDINARI<br>I<br>URALI STRUMENTALI<br>RINCIPALE ANZIANI IN CASA DI RIPC                                | ne A                       | 00<br>00<br>00<br>00<br>00<br>00<br>00<br>00<br>00<br>00<br>00<br>00       | Cod raccordo<br>2000<br>5000<br>6000<br>6000<br>7000<br>2001         | Abitazione principale<br>Aliquota ordinaria<br>Immobili o daposizione<br>Immobili a daposizione<br>Immobili a trumenta il all'eserci<br>Abitazione di nariani e disabi                                                                                                    | Descrizione Codice di raccordo<br>zio dell'attivita' agricola<br>li in casa di riposo                                      |                   |
| Tipologia<br>2 DIVERSO DA A<br>3 CASE LOCATE<br>4 CASE SPITTE<br>5 NON VENUDT<br>6 FABBRICATI RI<br>7 ABITAZIONE PI<br>8 CANONE CONC<br>8 CANONE CONC                    | Desorizio<br>RINCIPALE<br>IBITAZIONE PRINCIPALE - ORDINARI<br>URALI STRUMENTALI<br>RINCIPALE ANZIANI IN CASA DI RIPC<br>ZORDATO                         | ne<br>A<br>SO              | 00<br>00<br>00<br>00<br>00<br>00<br>00<br>00<br>00<br>00<br>00<br>00<br>00 | Cod raccordo<br>2000<br>5000<br>6000<br>6000<br>2001<br>2257         | Abitazione principale<br>Aliquota ordinaria<br>Immobili locati<br>Immobili disposizione<br>Immobili disposizione<br>Immobili distrumentali all'eserci;<br>Abitazione di anzane di anzane | Descrizione Codice di raccordo<br>zio dell'attivita' agricola<br>lin casa di ricoso                                        | ibre 1998, n. 431 |
| Tipologia<br>ABITAZIONE PI<br>2 DIVERSO DA<br>3 CASE LOCATE<br>4 CASE SFITTE<br>5 NON VENDUTI<br>6 FABBRICATI RI<br>7 ABITAZIONE PI<br>8 CANONE CONC<br>10 ABITAZIONE MI | Desorizio<br>RINCIPALE<br>IBITAZIONE PRINCIPALE - ORDINARI<br>I<br>INALI STRUMENTALI<br>RINCIPALE ANZIANI IN CASA DI RIPC<br>CORDATO<br>V USO A PARENTI | ne<br>A<br>SO              | 00<br>00<br>00<br>00<br>00<br>00<br>00<br>00<br>00<br>00<br>00<br>00<br>00 | Cod raccordo<br>2000<br>5000<br>6000<br>7000<br>2001<br>5257<br>3000 | Abitazione principale<br>Alguota ordinaria<br>Immobili locati<br>Immobili a disposizione<br>Immobili ad disposizione<br>Abitazione di anziani e disabi<br>Immobili locati no canone con<br>munobili dicati no sa familiari                                                                                                    | Descrizione Codice di raccordo<br>zio dell'attivita' agricola<br>li in casa di riposo<br>cordato di cui alla legge 9 dicem | bre 1998, n. 431  |

#### altrimenti

> verifica se nei **Dati IRPEF/IRES** è presente il tipo immobile Beni merce.

| QUADRO B - REDDITI DEI FABBRICATI                |                                                            |                                              |
|--------------------------------------------------|------------------------------------------------------------|----------------------------------------------|
| Nr. < 12 > Ubicazione                            | RIMINI (RN) - CORSO ITALIA                                 |                                              |
| Dati Identificativi Dati Irpef Dati IMU/Variazio | ni IRPEF   Dati Integrativi   Comproprietari   Annotazioni |                                              |
| DATI NON PERIODICI 2019                          |                                                            |                                              |
| Tipo Immobile Beni merce                         | ✓ Rendita catastale                                        | 250.000 Rendita catastale RIVALUTATA 262.500 |

Vengono riportati in F24 con codice **tributo 3939** anziché con codice tributo 3918 utilizzato anche per questi immobili fino allo scorso anno.

Inizio documento

### 11. Ricalcolo dati

Scelta di menù

FISCALE

29. Immobili  $\rightarrow$  09. Programmi di Utilità  $\rightarrow$  05. Calcoli/Rettifiche  $\rightarrow$  Sviluppo Calcoli

Percorso

#### Avvertenza

il ricalcolo dati è da farsi se:

- l'aggiornamento delle aliquote è stato fatto manualmente seguendo il paragrafo "3 Aggiornamento Aliquote IMU - MANUALE"

- se l'aggiornamento è stato fatto automaticamente seguendo il paragrafo "4 - Aggiornamento Aliquote IMU - AUTOMATICO" selezionando il bottone Aggiorna.

| 🔘 CALCO | DLI/RETTIFICHE                      |
|---------|-------------------------------------|
| Svilu   | ppo Calcoli                         |
| Sosti   | tuzione Raggruppamenti              |
| Copia   | Raggruppamenti                      |
| Altre   | Utility                             |
| Copia   | aliquote terreni da anno precedente |
|         |                                     |

| SVILUPPO CALCOLI I.M.U. |                          |       |                  |                    |   |
|-------------------------|--------------------------|-------|------------------|--------------------|---|
| Tipo calcolo            | 1 - Imposte non stampate | ]     | Sviluppo imposte | 2 - Parziale       |   |
| Comune immobili         |                          |       |                  | Tipologia immobili | S |
| Tipologia terr.         | 000 -                    | Tipol | ogia fabb.       | 000 -              |   |
| Tipo anagrafica         | F - Persona fisica       |       |                  |                    |   |
| Gestione filtri         | N                        |       |                  |                    |   |

| Campo              | Descrizione                                                                                                    |
|--------------------|----------------------------------------------------------------------------------------------------|
| Tipo calcolo       | <ul> <li>1 = Il ricalcolo viene effettuato per tutte le anagrafiche con Delega F24<br/>NON stampata</li> <li>2 = Il ricalcolo viene effettuato per tutte le anagrafiche, ANCHE quelle con<br/>Delega F24 stampata</li> <li>3 = Ricalcolo SIMULATO con tabulato riassuntivo delle variazioni riscontrate<br/>sui versamenti dovuti</li> </ul> |
|                    | Le Dichiarazioni bloccate con l'opzione "M" di Manuale non vengono MAI ricalcolate                                                                                                    |
| Sviluppo imposte   | 1 = Completo (ACCONTO e SALDO)<br>2 = Parziale (Solo SALDO)                                                                                                    |
| Tipologia Immobili | S = Standard<br>P = Prima nota Fiscale                                                                                                    |
| Tipo Anagrafica    | F = Persona Fisica<br>G = Persona Giuridica                                                                                                    |

Inizio documento

### 12. Visualizzazione calcoli saldo IMU (acconto con aliquote IMU 2019)

|                | Percorso                                                                                   |
|----------------|--------------------------------------------------------------------------------------------|
| scella al menu | FISCALE                                                                                    |
| interna        | 29. Immobili $\rightarrow$ 01. Dichiarazioni $\rightarrow$ CO Comuni imposta/Dichiarazioni |

Ricordiamo che nel calcolo dell'acconto, se nel singolo Comune almeno un immobile aveva subito variazioni, dovevano essere applicate le sole aliquote IMU dell'anno precedente.

Nella determinazione del saldo con aliquote anno corrente, il riepilogo CO Comuni **Imposta/Dichiarazioni** e la visualizzazione calcoli non hanno subito modifiche.

Nella visualizzazione del calcolo fabbricati/terreni della scelta CO vengono evidenziati gli importi in acconto e saldo.

| R | liepilogo            | Calcoli Fabbricati | Calcoli Terreni | Rawedimenter | <ul> <li>Annotazioni</li> </ul> | Credito/Debito |         |         |         |         |
|---|----------------------|--------------------|-----------------|--------------|---------------------------------|----------------|---------|---------|---------|---------|
|   | Denominazione Comune |                    |                 | Indirizzo    |                                 | Categ.         | Rendita | Acconto | Saldo   |         |
|   | VICENZ               | A                  |                 | VIA ROM      | A 40                            |                | A/2     | 683,280 | 0.000   | 0,000   |
|   | VICENZ               | A                  |                 | VIA ROM/     | <b>\40</b>                      |                | C/6     | 159,430 | 51,017  | 51,018  |
|   | VICENZ               | A                  |                 |              |                                 |                | A/3     | 406,710 | 318,860 | 331,876 |

Selezionando il singolo 'immobile, la visualizzazione del dettaglio dei calcoli non è variata rispetto agli anni precedenti.

| VICENZA, - Visualizzazione calcoli Fabbricato |                      |                     |                |                   |                      |                         |               |          |
|-----------------------------------------------|----------------------|---------------------|----------------|-------------------|----------------------|-------------------------|---------------|----------|
|                                               |                      |                     |                |                   |                      |                         |               |          |
| Immobile < 3/                                 | 3 >                  |                     |                |                   |                      | Perio                   | > ibd         | 1/1 >    |
|                                               | ing                  | uilino              |                | ann               | otazioni             |                         |               |          |
|                                               | Num. Fabbric         | ato 1               | 0 tipo calcolo | 2 - ACCONTO:aliq. | anno preceder        | nte; SALDO: aliquote ar | ino corrente  |          |
| ACCONTO                                       |                      |                     |                |                   |                      |                         |               |          |
| Rendita 4                                     | 06,710 Coefficiente  | 160                 | Imponibile     | 65.073,600        | Detraz (*)           | 0.000                   | Aliquota      | 9,80     |
| Mesi Possesso                                 | 12 % Possesso        | 100,000             | % Abitazione   | 0.000             | Tipologia            | 002 DIVERSO DA AB       | ITAZIONE PRIN | С        |
| Riduzione                                     | Detraz (*) figli     | 0,00                | 00 Esclusione  | 0                 |                      | Imposta annuale         |               | 637,721+ |
|                                               | IMPOST               | 「A su mesi di pos   | sesso          | 637,721+          |                      | IMPOSTA del period      | o             | 318,860+ |
|                                               | ACCONT               | O al netto delle d  | etrazioni (1)  | 318,860+          |                      | di cui quota statale    |               | 0,000+   |
| SALDO                                         |                      |                     |                |                   |                      |                         |               |          |
| Rendita 4                                     | 06,710 Coefficiente  | 160                 | Imponibile     | 65.073,600        | Detraz (*)           | 0.000+                  | Aliquota      | 10,00    |
| Mesi Possesso                                 | 12 % Possesso        | 100,000             | % Abitazione   | 0.000             | Tipologia            | 002 DIVERSO DA AB       | ITAZIONE PRIN | с        |
| Riduzione                                     | Detraz (*) figli     | 0.000               | 0+ Esclusione  | 0                 |                      | Imposta annuale         |               | 650,736+ |
|                                               | IMPOSTA totale sui i | mesi di possesso    | 650,736+       | Al netto delle    | Detraz(*) totali (2) |                         | 650,736+      |          |
|                                               | SALDO al netto degl  | i Acconti (2) - (1) |                | 331,876+          |                      | di cui quota statale    |               | 0.000+   |

Inizio documento

#### Visualizzazione calcoli saldo IMU (acconto 50% IMU+TASI a/p) 13.

| C. L. Itan N   | Percorso                                                                                   |
|----------------|--------------------------------------------------------------------------------------------|
| scetta al menu | FISCALE                                                                                    |
| interna        | 29. Immobili $\rightarrow$ 01. Dichiarazioni $\rightarrow$ CO Comuni imposta/Dichiarazioni |

Ricordiamo che, se nel calcolo dell'acconto nel singolo Comune nessun immobile aveva subito variazioni, rispetto allo scorso anno, il versamento dell'acconto era pari alla metà della somma di IMU+TASI dell'anno precedente e visto che il calcolo della prima rata è stato fatto su quanto versato e non con le aliquote, la visualizzazione del calcolo fabbricati/terreni è stato revisionato.

La videata ora riporta solo la Categoria e la Rendita e non più Acconto e Saldo.

| Comune    | Comune di VICENZA >                                                                     |                |   |                |             |            |             |             |
|-----------|-----------------------------------------------------------------------------------------|----------------|---|----------------|-------------|------------|-------------|-------------|
| Immobili  | variati                                                                                 | NO             |   | Stampa M       | inisteriale | 00/00/0000 | Elaborazion | 17/11/2020  |
| Riepilogo | tiepilogo Calcoli Fabbricati Calcoli Terreni @ Rawedimento @ Annotazioni Credito/Debito |                |   |                |             |            |             |             |
|           | Denomi                                                                                  | nazione Comune | e |                | Indirizzo   |            | Categ.      | Rendita     |
| VICENZ    | A                                                                                       |                |   | VIA ROMA 40    |             |            | A/8         | 1.653,950   |
| VICENZ    | Α                                                                                       |                |   | VIA ROMA 40    |             |            | C/6         | 47,180      |
| VICENZ    | A                                                                                       |                |   | VIALE MILANO   | 50          |            | A/3         | 406,710     |
| VICENZ    | Α                                                                                       |                |   | VIALE DELL'INI | DUSTRIA     |            | D/1         | 525.000,000 |
| VICENZ    | Α                                                                                       |                |   | VIA PIANTALON  | NGA         |            | D/10        | 210.000,000 |
| VICENZ    | Α                                                                                       |                |   | VIALE MILANO   |             |            | A/4         | 312,350     |
| VICENZ    | Α                                                                                       |                |   | CORSO PALLA    | DIO         |            | A/5         | 286,320     |

Nella visualizzazione calcoli i fabbricati/terreni possono assumere una delle seguenti tipologie:

- AP = abitazione principale
- AF = altri fabbricati

- FD = fabbricati cat. D
- TA = terreni agricoli
- TF = terreno fabbricabile

Cliccando sul singolo immobile, si apre una videata composta da tre sezioni:

- nella prima sezione (Immobili), sono indicati quanti fabbricati/terreni presenti nel comune con possibilità di visualizzazione. Tramite la freccia individuare se l'immobile/terreno ha più periodi.
- nella seconda sezione (SALDO), si evidenziano i calcoli riferiti all'immobile/terreno richiamato. Nella videata di esempio, con la sigla FD si intende Fabbricati di categoria D.
- nella terza sezione (TOTALI) si evidenziano gli importi totali degli immobili appartenenti alla stessa tipologia del comune richiamato.
  - Totale dovuto: è il totale dell'imposta di tutti gli immobili di quel comune distinti per tipologia (nell'esempio FD Fabbricati categoria D);
  - Totale Versato in acconto: è l'importo versato in acconto per quella tipologia (il 50% IMU + TASI a/p);
  - Da versare a Saldo: è il totale dell'imposta degli immobili di quella tipologia di quel comune meno l'acconto.

| Ċ | VICENZA , VIALE DELL'INDUSTRIA - Visualizzazione calcoli Fabbricato |                           |            |                   |                  |                      |                        |                           |
|---|---------------------------------------------------------------------|---------------------------|------------|-------------------|------------------|----------------------|------------------------|---------------------------|
|   |                                                                     |                           |            |                   |                  |                      |                        |                           |
|   | Immobile < 4/ 7                                                     | >                         | -          |                   |                  |                      | Perio                  | odi < 1/1 >               |
|   |                                                                     | inquilin                  | 0          |                   | a                | innotazioni          |                        |                           |
|   |                                                                     | Num. Fabbricato           | 8          | tipo calcolo      | 2 - ACCONTO:al   | iq. anno precedent   | te; SALDO: aliquote an | no corrente               |
|   | SALDO                                                               |                           |            |                   |                  |                      |                        |                           |
|   | Rendita 525.000,000                                                 | Coefficiente              | 65         | Imponibile        | 34.125.000,00    | 00 Detraz (*)        | 0.000+                 | Aliquota 10.00            |
|   | Mesi Possesso 12                                                    | % Possesso 10             | 00.000     | % Abitazione      | 0.000            | Tipologia            | 002 DIVERSO DA AB      | ITAZIONE PRINC            |
|   | Riduzione                                                           | Detraz (*) figli          | 0.000+     | Esclusione        | 0                |                      | Imposta annuale        | 341.250,000+              |
|   | IMPOSTA total                                                       | le sui mesi di possesso d | dell'anno  | 341.250           | 0.000+ Al nett   | o delle Detraz(*) to | tali FD                | 341.250,000+              |
|   |                                                                     |                           |            |                   |                  |                      | di cui cui a statale   | 259.350,000+              |
|   | TOTAL                                                               |                           |            |                   |                  |                      |                        |                           |
|   | TOTALI                                                              |                           |            |                   |                  | duota Cor            | munale                 | Quota Statale (di<br>cui) |
|   |                                                                     | Totale dovuto             | Fabbricati | categoria D (somr | na dei campi FD) | 8                    | 1.900,000              | 259.350,000               |
|   | 50% IMU+TASI                                                        | Totale Versato in accor   | nto        |                   |                  | 5                    | 4.601,000              | 129.675,000               |
|   |                                                                     | Da versare a Saldo        |            |                   |                  | 27                   | .299,000+              | 129.675,000               |

Nel riepilogo **CO Comuni Imposta/Dichiarazioni** SALDO IMU le diverse tipologie vengono così esposte:

| Comune di <b>VICENZA</b>                     | >                                              |                                                       |
|----------------------------------------------|------------------------------------------------|-------------------------------------------------------|
| Immobili variati                             | Stampa Ministeriale                            | 00/00/0000 Elaborazione 12/11/2020                    |
| Riepilogo Calcoli Fabbricati Calcoli Terreni | Rawedimento     Annotazioni     Credito/Debito |                                                       |
| Stato                                        | ACCONTO IMU                                    | SALDO IMU<br>F24 ABILITATA                            |
| TOTALE VERSAMENTO                            | Quota comunale Quota statale                   | Saldo Manuale 232 298.00 Quota comunale Quota statale |
| Abitazione Principale                        |                                                | AP 3912 335,72                                        |
| Detrazione Abitazione Princ.                 |                                                | 100,00                                                |
| Detrazione Figli                             |                                                | 0.00                                                  |
| Fabbricati rurali strumentali                |                                                | FD 3913 58.695.00 3925 13.650.00                      |
| Altri fabbricati                             |                                                | AF 3918/3939 356,54                                   |
| Terreni agricoli                             |                                                | TA 3914 85,82                                         |
| Aree fabbricabili                            |                                                | TF 3916 2.200,00                                      |
| Fabbricati categoria D                       |                                                | FD 3930 27.299,00 3925 129.675,00                     |
|                                              |                                                |                                                       |
|                                              |                                                | v                                                     |

Inizio documento

# 14. Stampe dettaglio calcoli IMU a saldo

Scelta di menù interna

| Percorso                                                                                                    |
|----------------------------------------------------------------------------------------------------|
| FISCALE                                                                                                    |
| 29. Immobili $\rightarrow$ 01. Dichiarazioni $\rightarrow$ Versamenti $\rightarrow$ DC Dettaglio calcoli IMU |

### Stampa dettaglio calcoli selettiva

Il Dettaglio calcoli IMU con Tipo stampa sintetico viene stampato solo per le anagrafiche con comuni per cui è stato fatto il calcolo acconto con aliquote solo IMU; non viene effettuato se il calcolo è stato fatto 50% IMU+ TASI. Il Tipo stampa Analitica funziona in entrambi i casi.

| ESTREMI STAMPA |           |
|----------------|-----------|
| Tipo stampa    | Sintetico |

### Stampa dettaglio calcoli seguenziale

#### Scelta di menù

Percorso FISCALE 29. Immobili  $\rightarrow$  07. Stampe di utilità  $\rightarrow$  04. Versamenti  $\rightarrow$  Dettaglio calcoli

Il **Dettaglio calcoli** dalla scelta esterna con Tipo stampa sintetico, come descritto in precedenza, viene stampato solo per le anagrafiche con comuni per cui è stato fatto il calcolo acconto con aliquote solo IMU; non viene effettuato se il calcolo è stato fatto 50% IMU+TASI. Il Tipo stampa Analitica funziona in entrambi i casi.

| VERSAMENTI                                                                                                    | × | 💿 versamenti                                                                                                    | $\times$ |
|----------------------------------------------------------------------------------------------------|---|----------------------------------------------------------------------------------------------------|----------|
| Prospetto Versamenti<br>Prospetto Versamenti Enti<br>Dettaglio Calcoli<br>Anagrafiche a credito<br>Versamenti in F24<br>Lettera Versamento |   | Prospetto Versamenti<br>Prospetto Versamenti Enti<br>Dettaglio Calcoli<br>Anagrafiche a credito<br>Versamenti in F24<br>Lettera Versamento<br>Acconto IMU + TASI per comune |          |

La scelta di stampa "Acconto IMU+TASI per comune" viene eliminata in quanto incorporata nel Prospetto versamenti.

Inizio documento

Inizio documento

#### 15. Abilitazione Delega F24

### Sequenziale

Scelta di menù

FISCALE

29. Immobili  $\rightarrow$  05. Versamenti/Ministeriali  $\rightarrow$  03. Delega Unica Modello F24  $\rightarrow$ 01. Abilita Importi Delega

Percorso

Percorso

Utilizzare questa funzione per l'abilitazione massiva delle deleghe per il versamento delle Imposte:

| Abilitazione importi delega unica MODELLO F24 | Cod<br>1<br>3 | Tipo<br>I<br>I | Versamento/Numero Rata Scadenza Entro il<br>Versamento Acconto IMU (Giugno) 28 16 - Giu<br>Versamento Acconto IMU Prorogato (Luglio)    | 2 |
|-----------------------------------------------|---------------|----------------|----------------------------------------------------------------------------------------------------|---|
|                                               | 4<br>5<br>6   | I<br>I<br>I    | Versamento Acconto IMU Prorogato (Agosto)<br>Versamento Acconto IMU Prorogato (Settembre)<br>Versamento Acconto IMU Prorogato (Ottobre) |   |
| Scadenza Delega 📑 🖉 🔫 🛶 👘                     | 8             | I              | Versamento Acconto IMU Prorogato (Novembre)<br>Versamento Saldo IMU (Dicembre) 29 16 - Dic                                              |   |

### Selettiva

Scelta di menù

**FISCALE** 29. Immobili  $\rightarrow$  01. Dichiarazioni

L'abilitazione selettiva può essere effettuata anche dall'interno di ogni singola dichiarazione dalla funzione  $\bigvee_{ersamenti}$   $\rightarrow$   $\bigwedge$  Abilita Importi F24 selezionando la scadenza tramite la freccia di selezione:

| () A | LITA IMPORTO F24                                                                                                    | × |
|------|----------------------------------------------------------------------------------------------------|---|
|      | cadenza Delega                                                                                                    |   |
|      | 8 / 2020 I Versamento Acconto IMU (Giugno)                                                                                                    | ~ |
|      | 8 / 2020   Versamento Acconto IMU (Giugno)<br>7 / 2020   Versamento Acconto IMU prorogato(Luglio)<br>8 / 2020   Versamento Acconto IMU prorogato(Agosto)<br>9 / 2020   Versamento Acconto IMU prorogato(Settembre)<br>0 / 2020   Versamento Acconto IMU prorogato(Ottobre)<br>1 / 2020   Versamento Acconto IMU prorogato(Novembre) | - |
|      | 9 / 2020 II Versamento Saldo IMU/ (Dicembre)                                                                                                    |   |

Inizio documento

# 16. Stampa Delega F24 unico versamento a saldo

Scelta di menù interna Percorso FISCALE 29. Immobili → 01. Dichiarazioni → CO Comuni Imposta/Dichiarazioni

Per i Comuni che hanno deliberato lo spostamento della scadenza dell'acconto in un'unica soluzione al 16/12/2020 (acconto + saldo), in **CO Comuni Imposta/Dichiarazioni**, nel campo VERSAMENTO è stata aggiunta la nuova voce "Unica soluzione saldo" con la quale si ottiene un acconto sempre pari a zero ed il calcolo viene fatto tutto a saldo. Nella delega verranno barrate entrambe le caselle Acconto e Saldo.

Avvertenza: questa tipologia di versamento può essere utilizzata solo se:

- il TIPO CALCOLO è impostato con riferimento ad aliquote dell'anno corrente;
- non è selezionato il campo Acconto manuale;
- Io Stato dell'Acconto NON STAMPATO.

| Comune di VICENZA                                                     | >                                        |                                                                         |   |
|-----------------------------------------------------------------------|------------------------------------------|-------------------------------------------------------------------------|---|
| Immobili variati NO                                                   | Stampa Ministeriale                      | 00/00/0000 Elaborazione 17/11/2020                                      |   |
| Riepilogo Calcoli Fabbricati Calcoli Terreni @                        | Rawedimento @ Annotazioni Credito/Debito |                                                                         |   |
| VERSAMENTO Acconto/Saldo (giugno/o                                    | licembre) V TIPO CALCOLO                 | ACCONTO: Aliq./Detr. anno precedente. SALDO: Aliq./Detr. anno corrente. | ~ |
| Acconto/Saldo (giugno/o<br>CALCOLO ACCONTO co Unica soluzione Acconto | ficembre)                                |                                                                         |   |
| Unica soluzione Saido                                                 | ACCONTO IMU                              | SALDO IMU                                                               |   |
| Stato                                                                 | NON STAMPATO                             |                                                                         |   |
|                                                                       | Acconto Manuale                          | Saldo Manuale                                                           |   |

# 17. Stampa Delega F24

Scelta di menù

ALTRI ADEMPIMENTI 61. Versamenti Unificati → 04. Stampa Ministeriale

Selezionare nel campo **<Scadenza delega>** "**29**". La Delega può essere stampata, per singolo contribuente, anche dall'interno della Dichiarazione IMU dalla scelta Versamenti  $\rightarrow$  DU Delega F24.

Percorso

Inizio documento

# 18. Stampa Delega F24 semplificato

I soggetti non titolari di Partita IVA possono utilizzare anche il Modello F24 Semplificato le cui modalità di compilazione sono le medesime previste per il Modello F24 "ordinario".

L'unica differenza riguarda l'indicazione del destinatario del versamento nella colonna "Sezione", nella quale va indicato il codice "EL" che individua l'Ente locale.

### F24 SMART

|                                                           |                                                                             |                                         |                 | Situazione Delega                       |   |
|-----------------------------------------------------------|-----------------------------------------------------------------------------|-----------------------------------------|-----------------|-----------------------------------------|---|
| Codice Anagrafica                                         | Codice Fiscale                                                              |                                         | Delega Unica    | ELABORATA                               | * |
| Cognome / Nome                                            |                                                                             | AN                                      | INO 2018 🍥      | - PROTEZIONE NON ATTIVA<br>Nr.int. 0003 |   |
| Scadenza 28                                               | ACCONTO IMU-ICI (Giugno)                                                    | Trail Dat                               | ta 18/06/2018   |                                         | - |
| STAMPA F24                                                |                                                                             |                                         |                 |                                         |   |
| STAMPA F24                                                | F24 semplificato                                                            |                                         |                 |                                         |   |
| STAMPA F24<br>Stampa solo Mod.                            | F24 semplificato 28 ACCONTO IMU-ICI (Giugno)                                | Utilizzo crediti                        |                 | •                                       |   |
| STAMPA F24<br>Stampa solo Mod.<br>Scadenza<br>Tipo Stampa | F24 semplificato<br>28 ACCONTO IMU-ICI (Giugno)<br>Stampa effettiva deleghe | <br>Utilizzo crediti<br>Utilizzo Rate U | INICO Solo se d | v<br>oerenti con la scadenza v          |   |

### F24 a carattere

| Cod. Anagrafica<br>Cognome / Nome<br>Scadenza Delega | Codice Fiscale                                 | ANNO 2018<br>Stampa<br>Ministeriale       |
|------------------------------------------------------|------------------------------------------------|-------------------------------------------|
|                                                      |                                                |                                           |
|                                                      | STAMPA F24                                     |                                           |
|                                                      |                                                |                                           |
| Scadenza delega                                      | 28 Uti                                         | ilizzo Mod. F24 semplificato s            |
| Tipo stampa                                          | 2 Effettiva                                    | ULTERIORI OPZIONI DI STAMPA               |
| Titolare P.IVA                                       | MODELLO F24 SEMPLIFICATO                       |                                           |
| Data versamento                                      | Utilizzando il modello F24 Semplifi            | icato verranno considerati esclusivamente |
| Trattamento data                                     | gli eventuali debiti/crediti relati<br>Locali. | vi alle sezioni Erario, Regioni ed Enti   |
| Utilizzo crediti                                     |                                                |                                           |

### Stampa Ministeriale

|             | a genzia ntrate                                |                                     |                |            | DELE   | EGA IRREVO               | CABILE A:                      |                |                                    | Mod. F24           | Semplificato    |
|-------------|------------------------------------------------|-------------------------------------|----------------|------------|--------|--------------------------|--------------------------------|----------------|------------------------------------|--------------------|-----------------|
|             |                                                |                                     |                |            |        |                          | AGENZIA                        |                |                                    | PROV.              |                 |
|             | MODELLO DI PA                                  | GAMENTO                             | D UNIFI        | CAT        | 0      | PER L'AC                 | CREDITO ALLA                   | TESORERIA C    | OMPETENTE                          |                    |                 |
|             | CONTRIBUENTE<br>CODICE FISCALE                 |                                     |                |            |        |                          |                                | codice ufficio | codice atto                        |                    |                 |
| Itworking.  | DATI ANAGRAFICI                                | cognome, denomina                   | azione o ragio | ne sociale | e      |                          |                                | nome           | nome                               |                    |                 |
| . www.      |                                                | data di nascita<br>giomo mese       | an             | no         | sesso  | (M o F) comune           | e (o Stato estero) di na       | ascita         |                                    |                    | prov.           |
| DIKING S.C. | CODICE FISCALE del genitore, tutore o curatore | coobbligato, ered<br>e fallimentare | e,             |            |        |                          |                                |                | 00                                 | dice identificativ | o               |
| MII         | MOTIVO DEL PAGAN                               | MENTO                               |                |            |        |                          | ONE                            |                |                                    |                    |                 |
| Th          | Sezione cod. tributo                           | codice ente raw.                    | variati acc.   | saldo      | immob. | rateazione/<br>mese rif. | anno di<br>riferimento<br>2018 | detrazione     | importi a debito versati<br>459,00 | Importi a crec     | lito compensati |
|             |                                                |                                     |                |            |        |                          | _                              | ,              |                                    |                    |                 |

Inizio documento

# 19. Stampa Delega F24 Comuni Accorpati

Nel caso di comuni accorpati e nel Quadro RB è presente ancora il comune soppresso con il codice catastale comune "vecchio", nella stampa Delega F24 viene riportato il codice comune catastale "nuovo". Esempio:

- Comune soppresso E138 Grancona
- Comune soppresso H863 San Germano dei Berici
- Comune nuovo M384 Val Liona

| MUDICIPALE<br>PROPERA<br>DI ALONG RE INVEL<br>2018 | Codice Anagrafica Cognome/Nome         | Codice Fiscale                                              |           |          | DICHIAR. 2018<br>Redditi dei<br>Echbriccti |
|----------------------------------------------------|----------------------------------------|-------------------------------------------------------------|-----------|----------|--------------------------------------------|
| JADRO B - REDDITI DEI FA                           | BBRICATI                               |                                                             |           |          |                                            |
| 4r. < 5 >                                          | Ubicazione SAN GERMANO DEI B           | ERICI (VI)                                                  |           |          |                                            |
|                                                    |                                        |                                                             |           |          |                                            |
| Dati Identificativi Dati Irpef                     | Dati IMU/Variazioni IRPEF   TASI   Dat | ti Integrativi Comproprietari Ar                            | notazioni |          |                                            |
| Dati Identificativi Dati Irpef                     | Dati IMU/Variazioni IRPEF   TASI   Dat | ti Integrativi   Comproprietari   Ar                        | notazioni |          |                                            |
| Dati Identificativi Dati Irpef                     | Dati IMU/Variazioni IRPEF   TASI   Dat | ti Integrativi Comproprietari Ar<br>Codice Catastale Comune | H863 C.A  | P. 36040 | Prov. VI                                   |

In visualizzazione nella scelta **IC IMU/ICI imposta di scopo** il codice comune catastale è quello "vecchio";

| SEZIONE                                                                     | SEZIONE IMU ED ALTRI TRIBUTI LOCALI - VERSAMENTI IMU/IMPOSTA DI SCOPO |    |      |   |   |   |  |   |   |      |      |        |      |
|-----------------------------------------------------------------------------|-----------------------------------------------------------------------|----|------|---|---|---|--|---|---|------|------|--------|------|
| Nr. M Sc Cod. Rav Imm Ac Sd Num. * Cod. Anno Importo debito Importo Credito |                                                                       |    |      |   |   |   |  |   |   |      |      |        |      |
| 1                                                                           |                                                                       | 28 | H863 | N | N | x |  | 1 | * | 3918 | 2018 | 292,00 | 0,00 |

La SS Stampa Simulata, VM Visualizza Modello e SM Stampa Ministeriale il codice comune catastale è quello "nuovo"

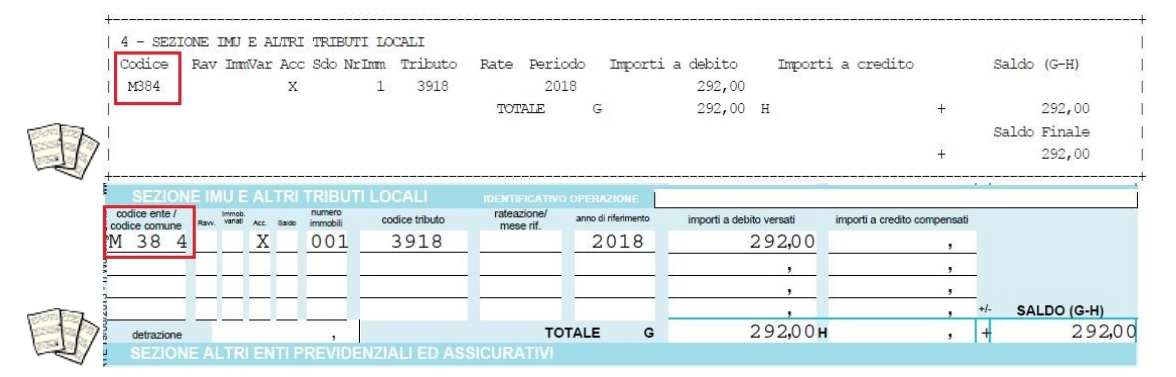

Inizio documento

### 20. Stampa Delega F24 IMU da Modello 730

|                     | Percorso                                                                   |
|---------------------|----------------------------------------------------------------------------|
| Scelta di menù      | FISCALE<br>21. Modello 730→ 01. Gestione Contribuenti                      |
| Dal menù Utilita` → | Stampa Ministeriale selezionare la scelta – Delega F24                     |
|                     | Tipo Modello in Stampa – Modello Ministeriali – Modello 730-4 – Delega F24 |
|                     |                                                                            |

## 21. Tabulati di controllo e prospetti riassuntivi versamenti

### Tabulato Generale ASCII

```
Scelta di menù
```

```
Percorso
FISCALE
29. Immobili → 07. Stampa di utilità → 07. Tabulato Generale ASCII
```

Tra le diverse stampe di utilità evidenziamo come strumento di verifica e controllo il Tabulato Generale ASCII, che risulta gestibile con i fogli di calcolo più comuni, tipo Excel.

|                                                  | Ti          | abulato ASCII Immobili          |
|--------------------------------------------------|-------------|---------------------------------|
| Tipo Archivio<br>(Archivio in linea)             | ⊙ Tutti     |                                 |
| Formato file                                     |             |                                 |
| <ul> <li>Csv (comma separated values)</li> </ul> | Excel       | Ods (Open document speradsheet) |
| Tipo Tabulato                                    |             |                                 |
| Sintetico                                        | Dettagliato |                                 |
|                                                  |             |                                 |
|                                                  |             |                                 |
| Stampa Legenda                                   |             | Esegui Esci                     |

Selezionare il tipo di file che si vuole generare in base al programma utilizzato, e il tipo di tabulato (sintetico o dettagliato) in base alle proprie esigenze e selezionare Esegui

|   | AN1        | - (0      | $f_x$ | REDD.AGR. EURO |            |      |       |      |       |      |       |           |          |      |
|---|------------|-----------|-------|----------------|------------|------|-------|------|-------|------|-------|-----------|----------|------|
|   | Q          | R         | S     | Т              | U          | V    | W     | Х    | Y     | Z    | AA    | AB        | AC       | AD   |
| 1 | ACQ. IMM.  | CESS.IMM. | SEZ.  | FOGL.          | PARTICELLA | SUB. | PROT. | ANNO | Z.CEN | CATG | CLASS | TARIFFA   | CONSIST. | SUPE |
| 2 | 23/02/2007 |           |       | 60             | 486        |      |       |      |       |      | 1     | ,00       |          |      |
| 3 |            |           | 3     | 478            | 45544      | 3    |       |      |       |      |       | ,00       |          |      |
| 4 |            |           | 454   | 5454           | 45654      | 3    |       |      |       |      |       | ,00       |          |      |
| 5 |            |           |       | 491            | 224        | 11   |       | 0000 | 2     | A/5  | 3     | 205000,00 | 4,50     |      |
| 6 |            |           |       | 491            | 224        | 12   |       | 0000 | 2     | A/5  | 3     | 205000,00 | 4,50     |      |
| 7 |            |           |       | 491            | 224        | 13   |       | 0000 | 2     | A/5  | 3     | 205000,00 | 4,50     |      |
| 8 |            |           |       | 491            | 224        | 14   |       | 0000 | 2     | A/5  | 3     | 205000,00 | 4,50     |      |
| 9 |            |           |       | 491            | 224        | 15   |       | 0000 | 2     | A/5  | 3     | 205000,00 | 4,50     |      |

Utilizzare il tasto <sup>Bampa Legenda</sup> per stampare la descrizione delle colonne del foglio Excel.

|   | Sigla     | Descrizione                                 |
|---|-----------|---------------------------------------------|
|   | T.IMM     | Tipo Immobile                               |
|   | FI        | Flag variazioni immobili fatti modificativi |
|   | ER        | Flag ex rurale                              |
|   | TIT 1^ pe | Titolo 1^ periodo                           |
|   | TIT 2^ pe | Totolo 2^ periodo                           |
| h | TIT 3^ pe | Titolo 3^ periodo                           |
| / | UT.       | Utilizzo                                    |
|   |           |                                             |

### Prospetto dei versamenti selettivo

|                | Percorso                                                                                                    |
|----------------|----------------------------------------------------------------------------------------------------|
| Scella al menu | FISCALE                                                                                                    |
| nierna         | 29. Immobili $\rightarrow$ 01. Dichiarazioni $\rightarrow$ Stampe $\rightarrow$ PV Prospetto versamenti IMU |

La stampa del prospetto versamento prevede il tipo di stampa per i contribuenti che versano in modalità rateale o in unica soluzione giugno e/o dicembre.

Percorso

#### Prospetto dei versamenti sequenziale

Scelta di menù

FISCALE 29. Immobili → 07. Stampa di utilità → 04. Versamenti

Stampa un prospetto distinto per versamenti rateali, unici o entrambi secondo il tipo di scelta operata e raggruppati per comuni. Occorre indicare il singolo comune per il quale si richiede la stampa. La procedura stamperà le informazioni relative al comune indicato per le anagrafiche specificate. Non

specificando nessun comune la procedura stamperà le informazioni relativamente a tutti i Comuni gestiti per le anagrafiche specificate.

|      | MODICI   | - PROSPETTO RIASS        | UNTIVO .          | VTIVO VERSAMENTI I.M.U. PER COMUNE E |                     |                         |                                         |                                      |                                         |                                             |                             |  |
|------|----------|--------------------------|-------------------|--------------------------------------|---------------------|-------------------------|-----------------------------------------|--------------------------------------|-----------------------------------------|---------------------------------------------|-----------------------------|--|
|      | CODICE!  | COGNOME e NOME<br>COMUNE | ! Nr<br>!Fab<br>! | . [T]Mod]<br>b.[C]Ver]<br>[ ] ]      | TERRENI<br>AGRICOLI | AREE !<br>FABBRICABILI! | ABITAZIONE<br>PRINCIPALE<br>DETRAZIONI* | ALTRI<br>!FABBRICATI<br>!FAB.ABITAT# | !FABBRICATI<br>!CATEG. D.<br>!CUI STATO | FABBRICATI!<br>!RURALI/STR!<br>!CUI STATO ! | IMPORTI !<br>VERSAM. !<br>! |  |
|      | ++       | }                        |                   | 1!2!1Ac!                             | 0,00                | 0,00!                   | 0,00                                    | )! 16,48                             | ······································  | . 0,001                                     | +<br>16,00!(A)              |  |
|      | ! 1!     | LESSONA                  | 1                 | 11 1                                 |                     |                         | 0,00                                    | 0,00                                 | . 0,00                                  | 0,001                                       | 0,00!                       |  |
|      | 1 1      |                          | 1                 | 1! !Sal!                             | 0,00                | 0,001                   | 0,00                                    | 16,48                                | . 0,00                                  | . 0,001                                     | 16,00!                      |  |
|      | 1 1      |                          | 1                 | 1 1 1                                |                     | l - 1                   | 0,00                                    | 0,00                                 | . 0,00                                  | . 0,00!                                     | 0,00!                       |  |
|      | ++       |                          |                   | =+=+==+                              |                     |                         |                                         | +                                    | +                                       | ++=                                         | +                           |  |
|      | 10000021 |                          | 1                 | 1!2!1Ac!                             | 0,00                | 0,00!                   | 0,00                                    | 459,16                               | 0,00                                    | . 0,00!                                     | 459,00!                     |  |
|      | 1 2 1    | VICENZA                  | 1                 | 11 1                                 |                     | ( I                     | 0,00                                    | 0,00                                 | . 0,00                                  | . 0,00!                                     | 0,00!                       |  |
| 1000 | 1 1      |                          | 1                 | 1! !Sal!                             | 0,00                | 0,00!                   | 0,00                                    | 459,16                               | 0,00                                    | . 0,001                                     | 459,00!                     |  |
| 117  | 1 1      |                          | 1                 | 11 1                                 |                     | I I                     | 0,00                                    | 0,00                                 | . 0,00                                  | 0,001                                       | 0,001                       |  |
| -ell | 12 22    |                          | 12123             |                                      | 2 82                |                         | 20                                      | 10                                   | 1                                       |                                             |                             |  |

### Prospetto dei versamenti e indicazione dei codici ABI/CAB

È stato reso attivo il tasto per la selezione del codice ABI e CAB associati al versamento dell'IMU nella funzione EI Estremi Imposte.

| Persone Fisiche Persone Giuridiche                                                                                                    |                                                                                                    |
|----------------------------------------------------------------------------------------------------|----------------------------------------------------------------------------------------------------|
| Codice Anagrafica Codice Fiscale Cognome/Nome                                                                                                    | Dichiar. 2018                                                                                                    |
| TE       @FA       @CO         OI       05       04         Dati Generali       Vgualizza       Vgrsamenti       Stampe         Utilita'       Dichjarazioni IMU       EI         DA       Dati Anagrafici       EI         TE Terreni       FA       Fabbricati         CO Comuni imposta/dichiarazioni       EI         EX Estremi Imposte       TA | Numero Fabbricati     5     Numero Terreni     1       Totale Acconto IMU     +2.956.00       Totale Saldo     IMU     +2.956.00       Totale Acconto TASI     +177.00       Totale Saldo     TASI     +177.00 |
| MODALITA' DI VERSAMENTO, CREDITI E RIMBORSI                                                                                                    |                                                                                                    |
| Versamento tramite banca<br>ABI 02008 - UNICREDIT S<br>CAB 88390 - SARCEDO<br>Numero di conto corrente 165611616116                                                                                                    | PA                                                                                                    |

Se i codici ABI e CAB sono valorizzati, vengono considerate per la stampa le sole anagrafiche che hanno i corrispondenti campi nella funzione EI con i codici ABI e CAB uguali a quelli inseriti nella gestione del tasto funzione in oggetto.

| Stampa Prospetto riassunt          | tivo Versamenti I.M.U.                                                     |            |                |            |
|------------------------------------|----------------------------------------------------------------------------|------------|----------------|------------|
| ESTREMI STAMPA                     |                                                                            |            |                |            |
| Tipo stampa                        | Entrambi Salto carta                                                       | N Immobili | Entrambi       |            |
| Comune immobili                    |                                                                            |            | Telematico IMU | N          |
| Tipo anagrafica<br>Gestione filtri | R - Stampa versamenti RATEA<br>U - Stampa versamenti UNICJ<br>E - Entrambi |            |                |            |
| Comune                             |                                                                            |            |                |            |
| Test Raggruppam.                   | N                                                                          |            |                |            |
| Data ricerca                       | Ignora Data iniz                                                           | 00/00/0000 | Data fine      | 00/00/0000 |
| CODICE COGNOME E                   | NOME                                                                       |            | CODICH         | E FISCALE  |
|                                    |                                                                            |            |                |            |
|                                    |                                                                            |            |                |            |
| F7 - Seleziona Codice AB:          | I e CAB                                                                    |            |                |            |

MODICI - PROSPETTO RIASSUNTIVO VERSAMENTI I.M.U. PER COMUNE E PER ABI 02008 - UNICREDIT SPA

| ! ARE !ABITAZIONE ! ALITRI !FABBRICATI !FABBRI<br>!FABBRICABILI !PRINCIPALE !FABBRICATI !CATEG. D. !RURALI<br>! !DETRAZIONI*!FAB.ABITAT#!CUI STATO !CUI ST | TI! IMPORTI !<br>TR! VERSAM. !<br>FO ! |
|----------------------------------------------------------------------------------------------------|----------------------------------------|
| 1 1 1 1 1                                                                                                    | I                                      |
| ! 0,00! 0,00! 1.160,66! 0,00!                                                                                                    | .00! 1.162,00                          |
| ! ! 0,00! 0,00! 0,00!                                                                                                    | 00! 0,00!                              |
| ! 0,00! 0,00! 1.160,66! 0,00!                                                                                                    | 00! 1.162,00                           |
| ! ! 0,00! 0,00! 0,00!                                                                                                    | 00! 0,00!                              |
|                                                                                                    | 1                                      |
| 0,00 0,00 2.321,32 0,00                                                                                                    | 00 2.324,00                            |
| 0,00 0,00 0,00                                                                                                    | 00                                     |
|                                                                                                    |                                        |
|                                                                                                    |                                        |
|                                                                                                    |                                        |

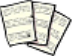

Inizio documento

## 22. Dove trovo tutte le Note Salvatempo?

### Visibilità nel nuovo Portale di Assistenza

| Le             | Note     | Salvatempo      | sono                        | ora    | disponibili | anche       | nel   | Portale | di | Assistenza |
|----------------|----------|-----------------|-----------------------------|--------|-------------|-------------|-------|---------|----|------------|
| ( <u>http:</u> | //suppor | to.wolterskluwe | e <mark>r.it</mark> ) clico | ando s | u           | cosa stai c | ercan | do?     |    |            |

| ← → C 🛈 supporto.wolterskluwer.it/news/proroga-al-31102017-dei-termini-di-presentazione-del-modredditiirap-e-mod770 |     |       |   | @ ☆     | - |
|----------------------------------------------------------------------------------------------------|-----|-------|---|---------|---|
| A Content Structure Configuration 🕥 Shortcuts                                                                       |     |       |   | Log out |   |
| 🔹. Wolters Kluwer                                                                                                   | Log | out Q | ≡ |         |   |

#### scrivere "nota salvatempo" compresi gli apici appare la lista delle NS disponibili.

| $\leftarrow$ $\rightarrow$ C (i) supp | vorto.wolterskluwer.it/search?f[]=field_tax_moduli:505&f[]=field_tax_topic:524&q=search&search=invio%20dati%20fatture&type=All&sort_by= | =created |   |   | @ ☆     |
|---------------------------------------|----------------------------------------------------------------------------------------------------|----------|---|---|---------|
| 🕇 Content Struct                      | ure Configuration 🕥 Shortcuts                                                                                                    |          |   |   | Log out |
| 🤹. V                                  | /olters Kluwer                                                                                                    | Logout   | × | ≡ |         |
|                                       |                                                                                                    |          |   |   |         |
|                                       | Cosa stai cercando?                                                                                                    |          |   |   |         |
|                                       | "Nota Sjalvatempo"                                                                                                    |          | Q |   |         |

### Visibilità Pubblicazioni in B.Point SP e B.Point SAAS

Le Note Salvatempo sono accessibili dal Desktop Attivo di **B.PointSP e B.PointSAAS** nella sezione LiveUpdate.

Appena pubblicate sono visibili sulla pagina principale, dove resteranno almeno 5 giorni, e da qui scaricabili con un semplice click.

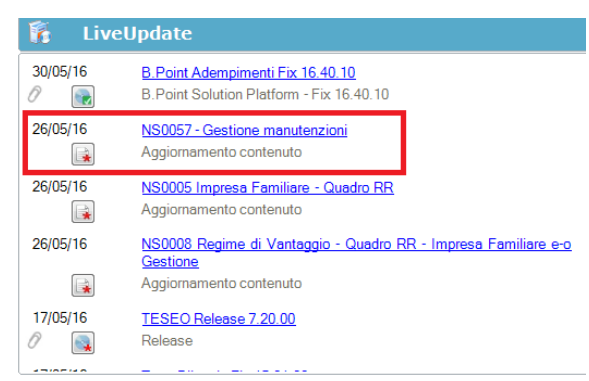

### Visibilità Pubblicazioni in B.Point DS

- Home page;
- Prodotti (Manuali)

| Direzione Studio                                                                                                    |                                                                                                    |                                                                                                    |                                                                                                    |
|----------------------------------------------------------------------------------------------------|----------------------------------------------------------------------------------------------------|----------------------------------------------------------------------------------------------------|----------------------------------------------------------------------------------------------------|
| - Scaderze<br>- Scapezi                                                                                                    | Benvenuto Giorgio Benazzoli                                                                                                    |                                                                                                    | lunedi 54/03/20                                                                                                    |
| Control<br>Control<br>Reports operation<br>Reports operation<br>Revision integle<br>Control<br>Revision integle<br>Control<br>Revision integle<br>Control<br>Ferrations<br>Control<br>Control<br>Control<br>Revision<br>Revision<br>Rev | Levero<br> 3pp] [ clash receil] [.e pratche receil] [Sospen]<br>[Soddersznic]                                                                                                    | Scatte Rapide<br>(* paid neural) (* mail prefers)<br>Srasker reddshraft<br>Raphare reddshraft<br>Raphare reddshraft<br>Raphare reddshraft<br>Gode Operative                                                                                                    | Messaggi     Machana   mini collegit (2)      Machana   mini collegit (2)      The back-opprocedure has been completed on the following date:     211423131835-0      Collegit (2)      Collegit (2)      Col |
|                                                                                                    | Novita'<br>[News] [Rassejna stamps]                                                                                                    | Informazioni<br>(Scadenze) [Circolari]                                                                                                    | Prodotti<br>(Aggiornament [Manuali]                                                                                                    |
| Serviti<br>E Direzione Studio                                                                                                    | 12/03 06:00 Pival.tastone pensioni e retibu;zoni dal'11/93 la tabela<br>con i coefficienti<br>12/03 06:00 Erifede RAI, catendrario domericale, lavora noturno:<br>cosarevitato contrattuale<br>11/03 12:06 Pievene charge anche per la opere murate d<br>11/03 12:06 Pievene charge anche per la opere murate d<br>11/03 12:06 Pievene charge anche per la opere murate d<br>11/03 12:06 Pievene charge anche per la opere murate d<br>11/03 12:06 Pievene charge anche per la opere murate d<br>11/03 12:06 Pievene charge anche per la opere murate d<br>11/03 12:06 Pievene charge anche per la opere murate d<br>11/03 12:06 Pievene charge anche per la opere murate d | 15:00 Fabrussione effects - Einsisione della fabrus     15:00 Constance effects - Einsisione della fabrus     15:00 Constance e una di anno diseociale increates e gli scontaria     15:00 Noncastano e una diversi e la diversi e parto anno     15:00 Fabrue di incre parto loci - Annotastone della granda di dibutusore - Tasmissione telematora della constructiva di anno estato di anno estato di admissione estato di anno estato di admissione di anno estato di admissione di anno estato di admissione di anno estato di admissione di anno estato di admissione di anno estato di admissione di anno estato di admissione di anno estato di admissione di anno estato di admissione di anno estato di admissione di anno estato di admissione di anno estato di admissione di anno estato di admissione di anno estato di admissione di admissione di admissi di admissione di admissione di admissione di admissione di admiss | 03/03/2016 NSU0M1-Ente Natarale Asgonato Veneto<br>25/02/2016 NSU032-Celeficasione UNICA-Case Pasicilari<br>25/02/2016 NSU052-Celeficasione Unica_Larvoratri adonomi<br>25/02/2016 Celeficatione Unica_Larvoratri adonomi<br>25/02/2016 NSU0051-Tasmissione Spees fundan - Casi paticolari<br>17/02/2016 NSU0051-Tasmissione Spees fundan - Casi paticolari<br>17/02/2016 NSU0051-Tasmissione Spees Fundal<br>15/02/2016 Tascolari di impotazione                                                                                                    |

### Visibilità Pubblicazioni in B.Point DS versione grafica

|                  | Normat<br>Manual | iva -<br>i | Prassi                       |                          |   |                            |                         |           |         |                                 |            |   |   |
|------------------|------------------|------------|------------------------------|--------------------------|---|----------------------------|-------------------------|-----------|---------|---------------------------------|------------|---|---|
| Direzione Studio | B.Point Solution | Platform   | Report Direzionali           | Report Personalizzati    | C | Normativa - Prassi (1)     |                         |           |         |                                 |            | 4 | Þ |
|                  |                  | Novità     |                              |                          | C | Rassegna stampa            |                         | C         | Manuali |                                 |            | 2 | 5 |
|                  |                  | Li         | bretto famiglia e PrestO:    | oltre 27.000 30/08 11.10 | * | Al via il reddito di incli | usione 30/0             | 08 🛨      | <b></b> | 50024-Gestione_Ratei_e_Risconti | 08/08/2017 | * |   |
| D                |                  | C          | IG area di crisi industriale | complessa 30/08 11.00    |   | Nei fondi complement       | tari calcolo del 👘 30/0 | /08 🛨     | 1       | Soo26 - Chiusure contabili      | 08/08/2017 |   |   |
| Rassegna sta     |                  | R          | eddito di inclusione: dal :  | 2018 a 30/08 06.00       |   | La malattia giustifica lo  | scostamento 30/0        | /08 \star | 1       | Soo8o - Invio Dati fatture      | 02/08/2017 |   |   |
|                  |                  | R          | evisione enti locali in Sici | lia: 29/08 21.39         |   | Il nuovo Codice 'scivol    | a' su bilanci ed 30/0   | /08 ★     |         |                                 |            |   |   |
|                  |                  | A          | nche gli agrotecnici nosso   | 20/08 21.28              |   | Spesometro, arriva la i    | proroga ao/             | 08        |         |                                 |            |   |   |

### Archivio storico

E' sempre possibile ricercare le Note Salvatempo pubblicate in precedenza, semplicemente cliccando su LiveUpdate per accedere al LiveUpdate Manager, richiamabile anche dal percorso:

|                | Percorso                                                                                 |
|----------------|------------------------------------------------------------------------------------------|
| Scelta di menù | ARCHIVI E UTILITA'                                                                       |
|                | 85. Utilita' $\rightarrow$ 05. Aggiornamento Moduli $\rightarrow$ 02. Gestore LiveUpDate |

Per cercare tutte le Note Salvatempo, pubblicate in un determinato periodo di tempo, selezionare nel

| campo Oggetto la sola voce     | Note Salvatempo -                     | , indicare le date desiderate e premere |
|--------------------------------|---------------------------------------|-----------------------------------------|
| sul bottone <u>Ricerca</u> . C | liccare nel catalogo proposto sulla n | ota che si vuole aprire.                |

| LiveUpdate Manager  |                 |   |          |          |                                  |
|---------------------|-----------------|---|----------|----------|----------------------------------|
| Novita' Storico Log |                 |   |          |          |                                  |
| Ricerca             |                 |   | Catalogo |          |                                  |
| Testo libero        |                 |   |          | 08/08/17 | NS0024-Gestione Ratei e Risconti |
|                     |                 |   |          |          | Aggiornamento contenuto          |
| Prodotto            |                 | - |          | 08/08/17 | NS0026 - Chiusure contabili      |
| Oggetto             | Note Salvatempo | • | A        | 02/08/17 | Aggiornamento contenuto          |
| L                   |                 | _ |          | 02,00/17 |                                  |
| Operazione          |                 | - |          |          | NSUUOU - INVIO Dati fatture      |

Le Note Salvatempo in **B.Point DS/B.Point DS versione grafica** sono accessibili dalla scelta **Storici** → **Storico prodotti** 

| Szione Staaro                                       | Storico p                                                                                                    |
|-----------------------------------------------------|----------------------------------------------------------------------------------------------------|
| Agenda                                              | HomePage Web Browser Storico prodotti                                                                                                    |
| Sospesi<br>Pratiche                                 | Criteri di ricerca<br>Data pubblicazione                                                                                                    |
| Clienti<br>Contratti                                | Prodotto Tutti i prodotti • da 01/01/2016 • Ricerca                                                                                                    |
| Movimenti<br>Rilevazioni multiple                   | Tipo Note salvatempo 🔹 🗲 a 11/03/2016 💽                                                                                                    |
| Organizzazione e Controllo<br>Fatturazione          | Descrizione                                                                                                    |
| A long e stousuurie                                 |                                                                                                    |
|                                                     |                                                                                                    |
| 🗘 Direzione Studio B.Point So                       | Iution Platform Normativa - Prassi (4) Statistiche Storico prodotti                                                                                                    |
| C Direzione Studio B.Point So                       | lution Platform Normaliva - Prassi (4) Statistiche Storico prodotti<br>Ricorrenti                                                                                                    |
| C Direzione Studio B.Point So<br>Clienti            | lution Platform Normativa - Prassi (4) Statistiche Storico prodotti Ricorrenti Storico Statistiche Analisi Rapporti Allineamen Guide                                                                                                    |
| Direzione Studio B. Point So<br>Clienti<br>Pratiche | Nution Platform     Normative - Prassi (4)     Statistiche     Storico prodotti       Ricorrenti       Storico       prodotti       Statistiche       Analisi       redditivita'       Rapporti       operatore       Guide       operatore |